# Encontros Fala.BR

## Módulo Acesso à Informação

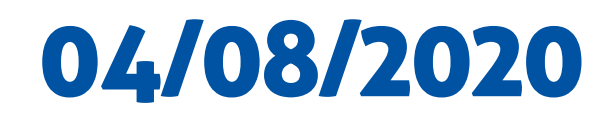

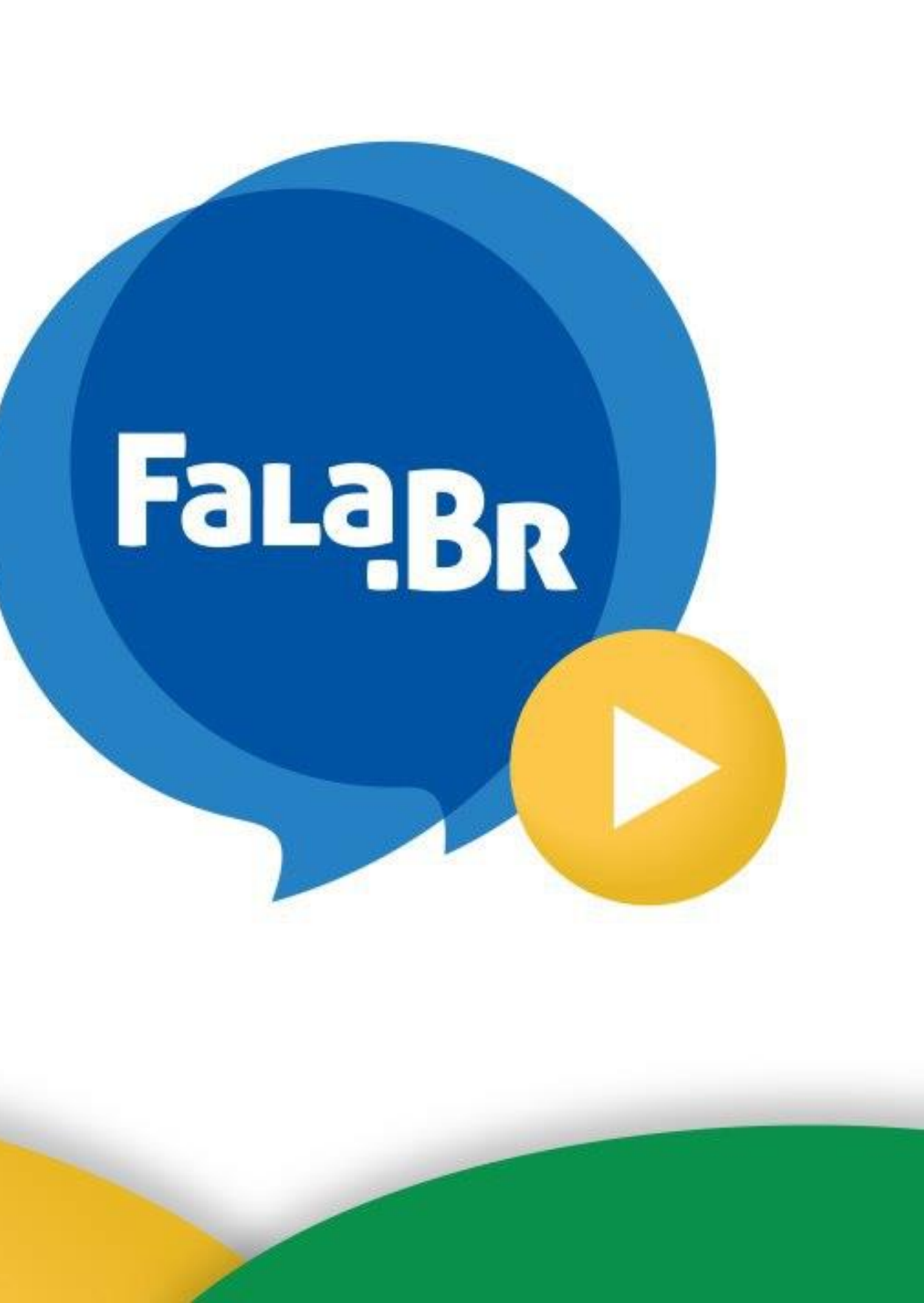

# Novidades do Fala.BR

## UM SISTEMA, CADASTRO ÚNICO

Maior facilidade para os cidadãos registrarem suas Manifestações de Ouvidoria e Pedidos de Acesso à Informação.

## INTEGRAÇÃO **E-SIC E E-OUV**

Maior integração entre e-SIC e e-OUV, entre Pedidos de Acesso à Informação e Manifestações de Ouvidoria.

## **NOVO CAMPO: OBSERVAÇÃO**

Campo para o SIC inserir suas observações relativas ao Pedido de Acesso à Informação (sem que o solicitante possa visualizar).

## NOVA **INTERFACE**

Interface mais moderna e amigável.

## FÁCIL **ADESÃO**

Possibilidade de entes subnacionais aderirem ao sistema.

# **Avisos importantes**

- O tratamento aos Pedidos de Acesso à Informação continua sendo guiado pela LAI (Lei 12.527). Os prazos e as possibilidades de recurso continuam os mesmos.
- Disponibilizamos um ambiente de treinamento do Fala.BR para os servidores que desejam conhecer e treinar no sistema.

Enviar os seguintes dados:

- Nome;
- CPF;
- E-mail; e
- Telefone.
- Disponibilizamos o Manual do Fala.BR Módulo Acesso à Informação – Guia para SICs e outros materiais.

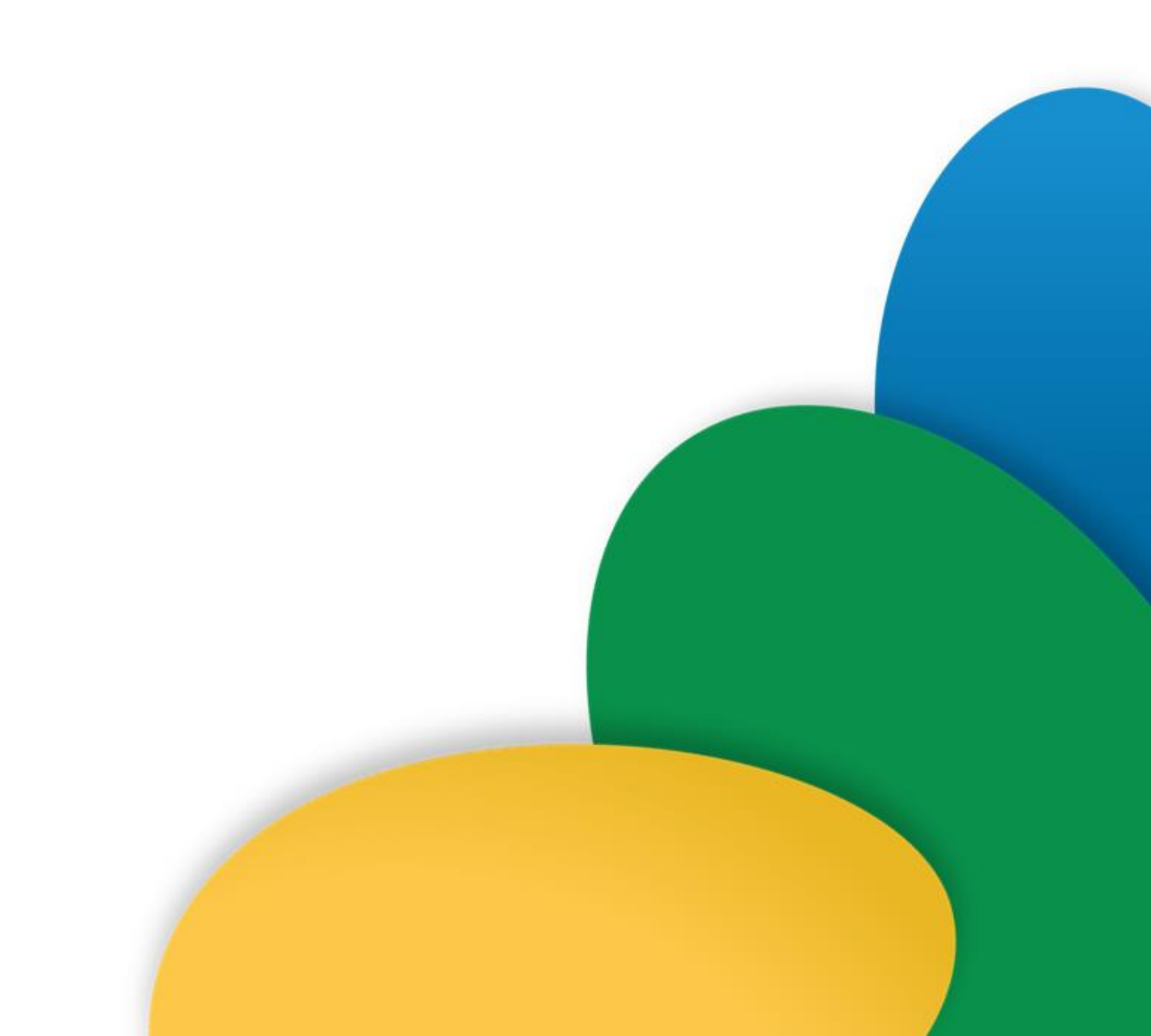

# Perfil de usuário

## • CADASTRADOR

Permite cadastrar SICs e servidores de seu Ente Federado/Serviço Social Autônomo. E atualizar esses cadastros.

## • GESTOR:

Permite atualizar os dados do SIC, consultar os pedidos, encaminhá-los, prorrogá-los, exportá-los para diferentes formatos e respondê-los. Também pode cadastrar usuários no sistema com os seguintes perfis: Gestor, Respondente, Observador ou Atendente.

Cada órgão deve manter pelo menos um Gestor cadastrado, mas é possível cadastrar mais de Gestor em cada órgão.

## • **RESPONDENTE**:

Permite cadastrar solicitantes e gerenciar pedidos no sistema: consultá-los, encaminhá-los, prorrogá-los, exportálos para diferentes formatos e respondê-los. O "Respondente" deverá ser cadastrado no sistema por um "Gestor".

## • **OBSERVADOR**:

Visualiza os pedidos e recursos destinados ao SIC, mas não realiza nenhuma ação no sistema.

## • ATENDENTE:

Permite cadastrar e visualizar manifestações no sistema.

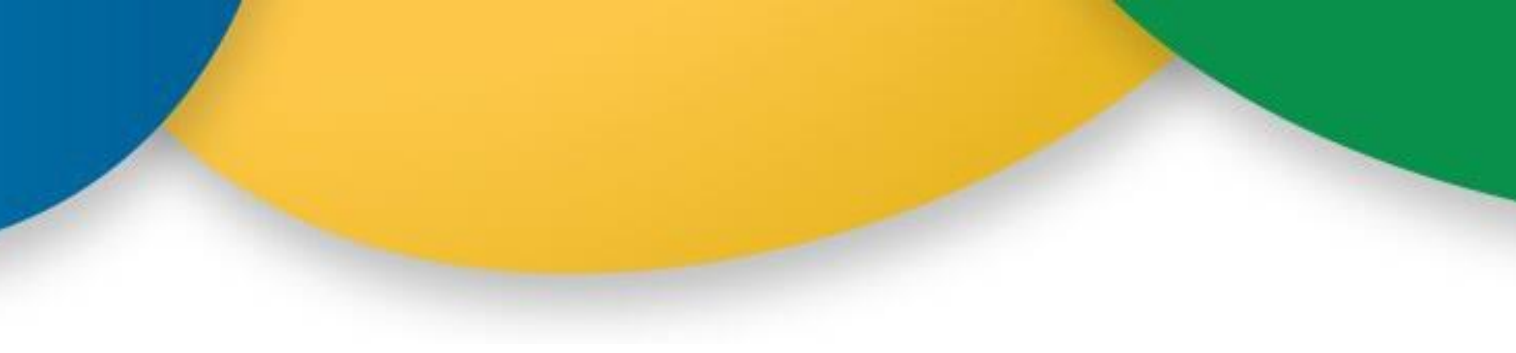

# **Cadastro de SICs**

Para cadastrar um novo SIC, siga as instruções abaixo:

- 1. Clique em "Configurações", botão disponível no centro da tela e no menu superior do sistema.
- 2. Apertar em "Clique aqui para gerenciar órgãos do sistema" abaixo de "Órgãos".
- 3. Clique em "Cadastrar".
- 4. Em "Configurações do Sistema", preencha os campos:
- Esfera; lacksquare
- Poder;
- Segmento;
- Nome do Órgão (não precisa adicionar o nome do município nesse campo);
- UF e Município;
- Data de Adesão ao Acesso à Informação. ●

Em "Informações Gerais" preencha os campos sobre o telefone e sobre o SIC:

- DDD e Telefone (clique em adicionar); •
- Nome da Autoridade de Monitoramento e E-mail da Autoridade de Monitoramento: campos de lacksquarepreenchimento obrigatório no sistema, mas não são obrigatórios para Estados e Municípios. Sugerimos que orientem a preencher esses campos com --. Observação: tornaremos esses campos facultativos em breve.

# **Cadastro de SICs**

Campos sobre instâncias Recursais:

Recursos de 1<sup>a</sup> instância:

São julgados pelo próprio órgão que respondeu o pedido inicial – devem ser julgados pela Autoridade Hierarquicamente superior àquela que produziu a resposta.

Recursos de 2<sup>a</sup> instância:  $\bullet$ 

É possível destinar os recursos de segunda instância para um órgão distinto do que respondeu o pedido. Para isso, basta selecionar o órgão destinatário dessa instância recursal no campo "Segunda Instância".

Caso o órgão destinatário do pedido seja o responsável por responder o recurso de 2ª instância, deve-se marcar o check box "Próprio órgão".

### Instâncias recursais

### Primeira instância

Os recursos de 1ª instância devem ser julgados pela autoridade hierarquicamente superior àquela que produziu a resposta.

### Segunda instância

Selecione...

Próprio órgão

Por padrão a segunda instância é o próprio órgão. Instância não obrigatória para órgãos não federais

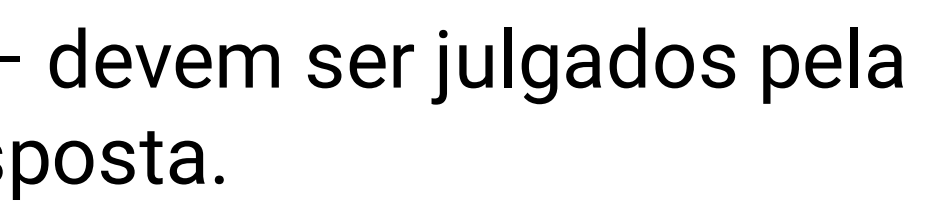

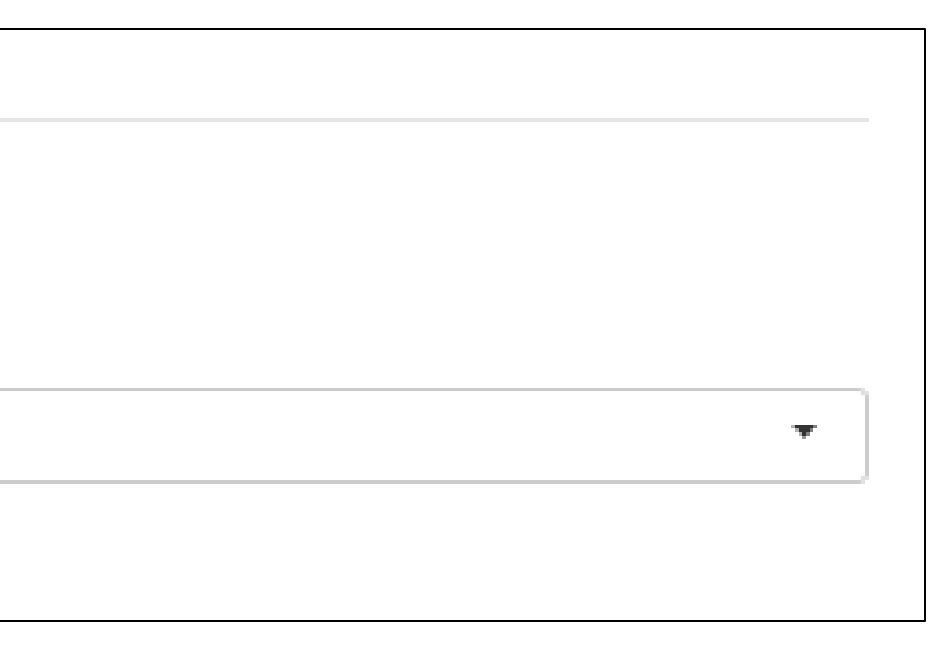

# **Cadastro de SICs**

Campos sobre instâncias Recursais:

Recursos de 3<sup>a</sup> instância:  $\bullet$ 

Cada ente poderá marcar apenas um órgão como destinatário de recursos de 3ª instância. Para isso, basta marcar o checkbox no cadastro do órgão que terá essa atribuição.

• Recursos de 4<sup>a</sup> instância:

Cada ente poderá marcar apenas um órgão como destinatário de recursos de 3ª instância. Para isso, basta marcar o checkbox no cadastro do órgão que terá essa atribuição.

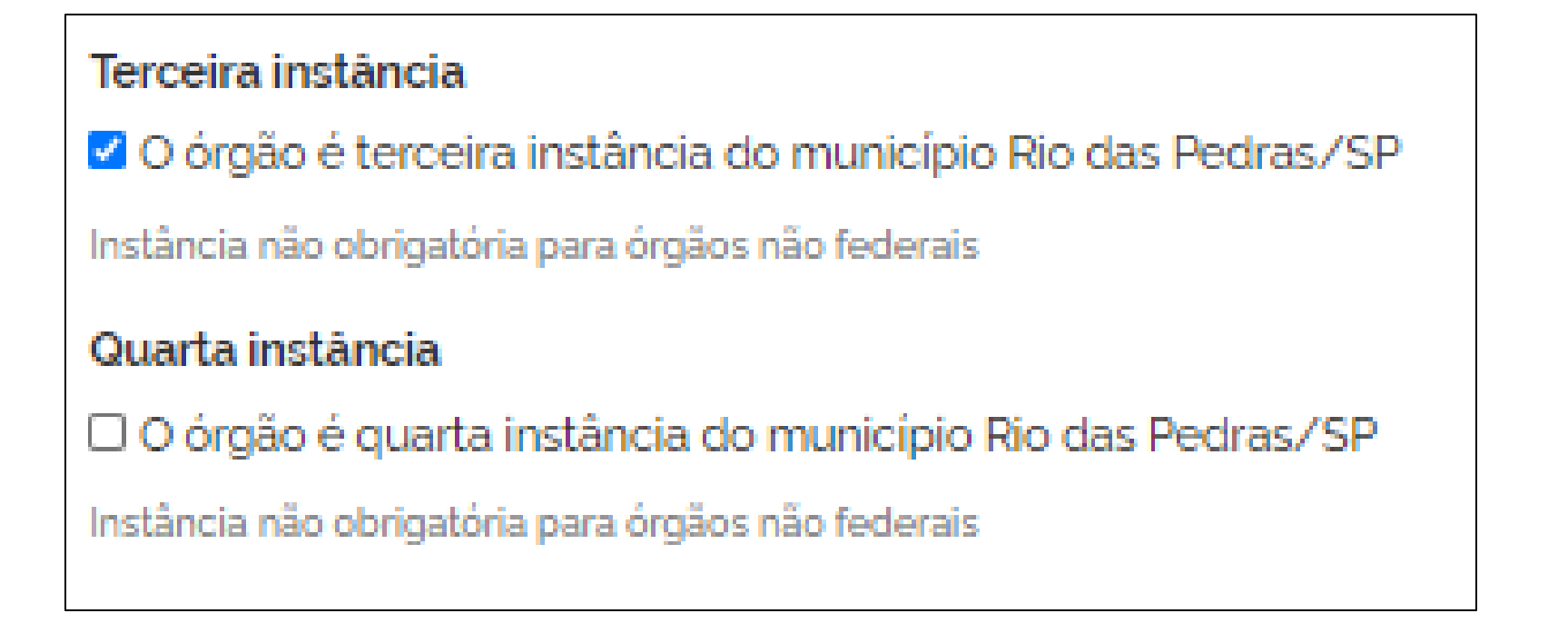

## **Observações:**

- •

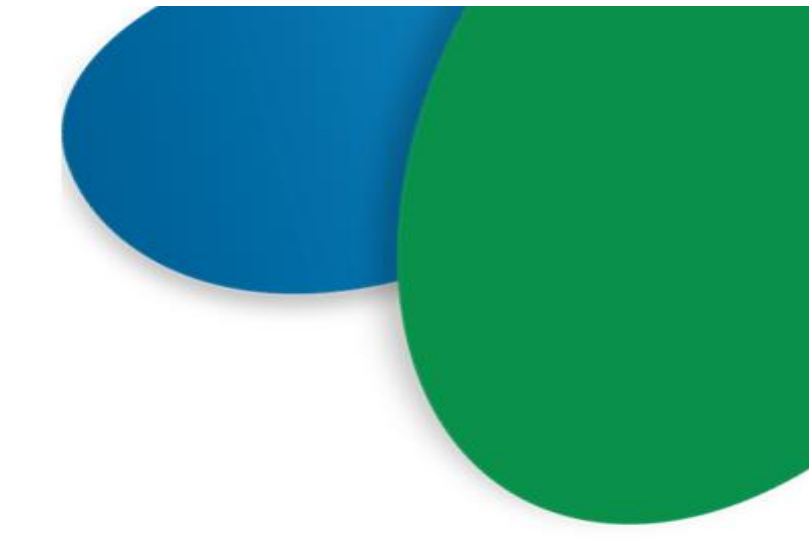

O sistema permite que o ente possua no mínimo duas e no máximo 4 instâncias recursais.

Ao cadastrar, verifique se o órgão já possui cadastro no sistema. Se o órgão já tiver cadastro de sua Ouvidoria, basta acrescentar a informação "Data de adesão ao Acesso à Informação" em "Configurações do sistema".

# ATUALIZAR OS DADOS DO SIC

## SICs são responsáveis por manter seus dados atualizados no sistema.

Para isso, usuários com perfil "Gestor" ou "Cadastrador" devem seguir os passos descritos a seguir: • Clique em "Configurações", disponível no menu superior do sistema e no ícone localizado no

- centro da tela inicial.
- Em seguida, selecione o SIC e aperte em "Configurar".
- Clique em "Informações gerais" e atualize os dados do SIC (ao final da página).

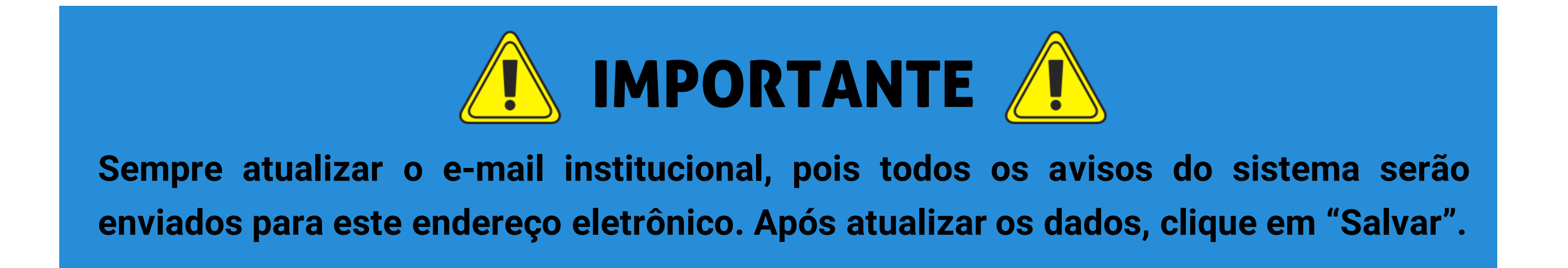

## 1. Clique em "Configurações", disponível no menu superior do sistema e no ícone localizado no centro da tela inicial.

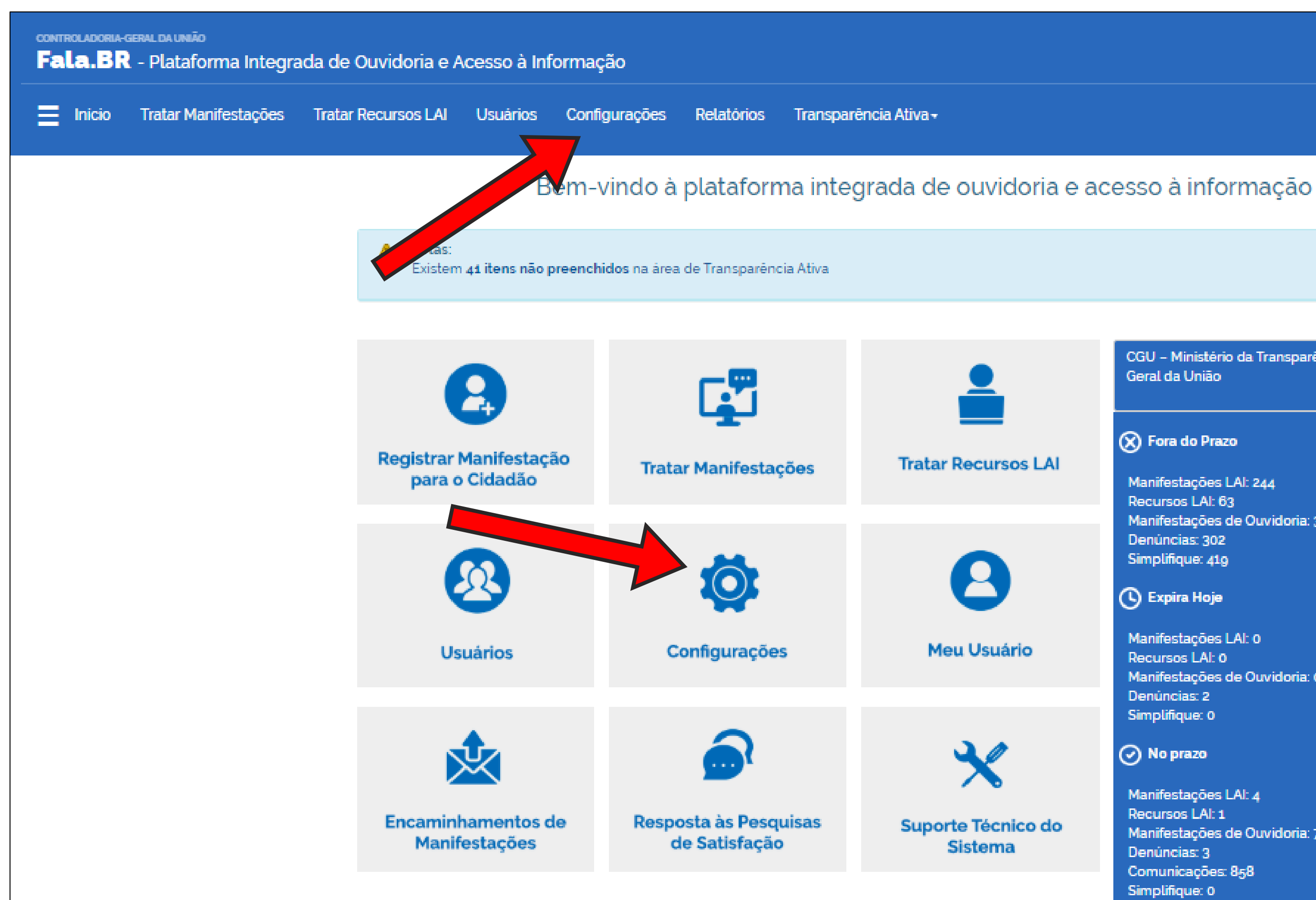

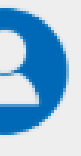

Meu Usuário

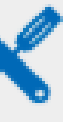

Sistema

CGU - Ministério da Transparência e Controladoria-Geral da União

### 🗙 Fora do Prazo

Manifestações LAI: 244 Recursos LAI: 63 Manifestações de Ouvidoria: 3566 Denúncias: 302 Simplifique: 419

### Expira Hoje

Manifestações LAI: 0 Recursos LAI: 0 Manifestações de Ouvidoria: 0 Denúncias: 2 Simplifique: 0

### No prazo

Manifestações LAI: 4 Recursos LAI: 1 Manifestações de Ouvidoria: 7 Denúncias: 3 Comunicações: 858 Simplifique: 0

## 2. Clique em "Clique aqui para gerenciar os órgãos do sistema" abaixo de órgãos.

## Administração do Sistema Fala.BR

Órgãos Clique aqui para gerenciar os órgãos do sistema. Informes Clique aqui para gerenciar os informes do sistema. Migração de Manifestações

Clique aqui para migrar manifestações.

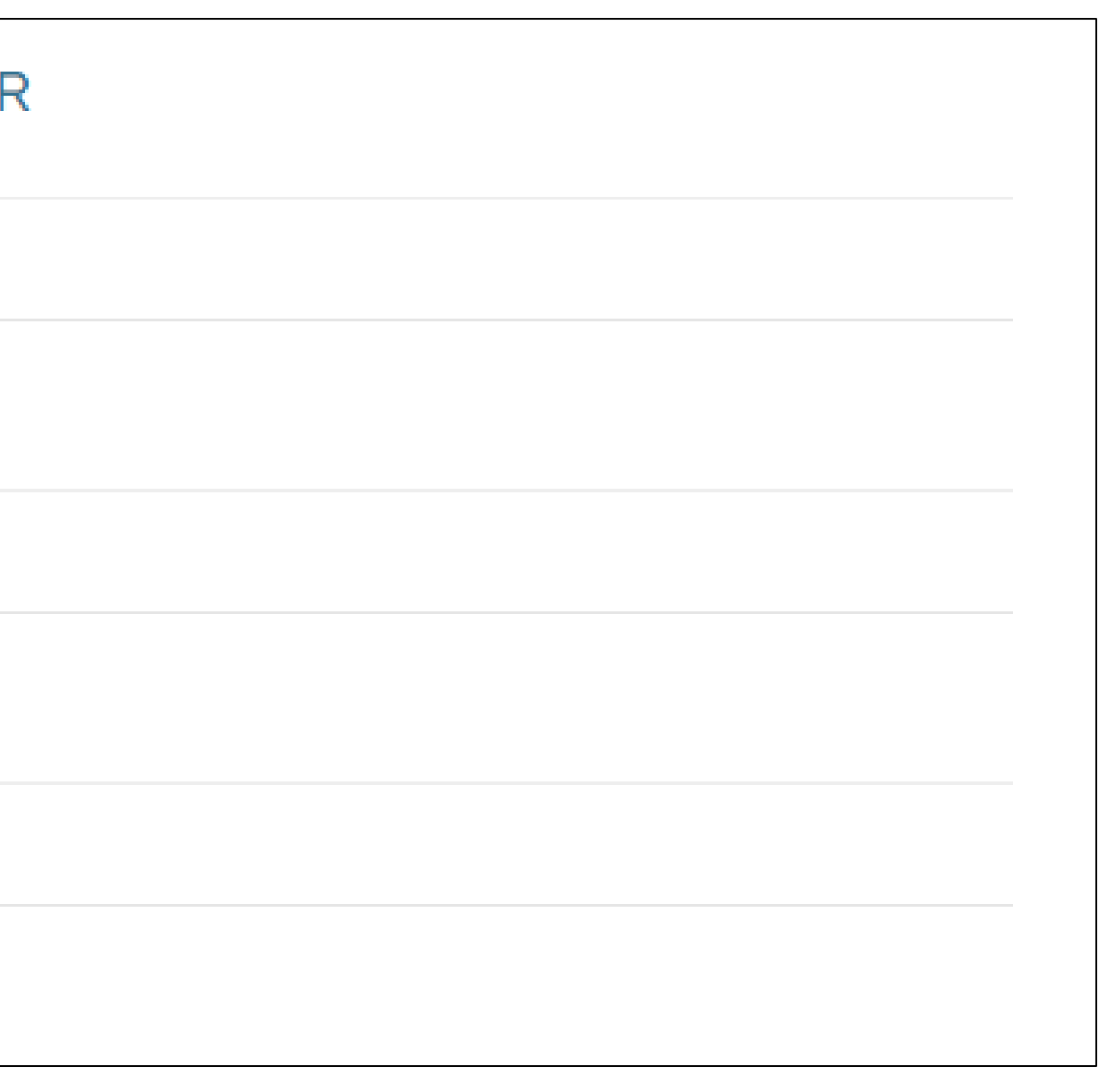

## 3. Clique em "Informações gerais".

| Alterar Meu Órgão                                                                                                    |
|----------------------------------------------------------------------------------------------------|
| CGU – Ministério da Transparência e Controladoria-Geral da União<br>Identificador 6<br>O Gestor pode alterar apenas as <u>informações gerais</u> de seu órgão. |
| Configurações do sistema Informações gerais Histórico de alterações                                                                                            |
| Informações gerais                                                                                                    |
| Usuários com perfil gestor neste órgão podem alterar as informações gerais. Também é alterável pelos Cadastradores deste órgão ou desta localidade.            |
| ID do órgão                                                                                                    |
| 6                                                                                                    |
| E-mail para recebimento de alertas                                                                                                    |
| marsilmon@gmail.com                                                                                                    |
| Recebe alerta de cadastro ou encaminhamento de manifestação?                                                                                                   |
| Recebe alerta de complemento de manifestação?                                                                                                    |
| Recebe alerta de resposta a pedido de consentimento?                                                                                                    |
| Recebe alerta de vencimento de prazo 5 dias antes?                                                                                                    |
| Canais de Manifestação                                                                                                    |
| TESTE COM USUARIO X OUVIDORIA N XN NN                                                                                                    |
|                                                                                                    |
|                                                                                                    |

### Instâncias recursais

### Primeira instância

Os recursos de 1ª instância devem ser julgados pela autoridade hierarquicamente superior àquela que produziu a resposta.

### Segunda instância

Selecione...

🗹 Próprio órgão

### Terceira instância

CGU/OGU - Ouvidoria-Geral da União Instância não obrigatória para órgãos não federais

### Quarta instância

CMRI - Comissão Mista de Reavaliação de Informações Instância não obrigatória para órgãos não federais

## 4. Preencha os campos sobre o SIC.

### ço de Informação ao Cidadão

dastradores podem alterar os dados do SIC se não estiverem limitados a nenhum tipo de formulário ou se limitado ao formulário de acesso à informação. se o órgão aderiu ao formulário de acesso à informação

-

-

-

de manifestações LAI

ridade de monitoramento '

ridade de monitoramento '

5\_256x240.png

Por padrão a segunda instância é o próprio órgão. Instância não obrigatória para órgãos não federais

# Cadastro de novos usuários

O próprio SIC é responsável por cadastrar seus servidores no sistema. Passo a passo:

- Clique em "Usuários", disponível no menu superior do sistema e no ícone localizado no centro da tela inicial.
- Na ferramenta de pesquisa, clique no botão "Cadastrar" disponível no canto inferior da tela.
- Preencha o formulário de cadastro do novo usuário.

Para cadastrar servidor com perfil "Gestor", selecione "Administrador" no campo "Tipo". Em seguida, selecione "Gestor" no campo "Perfil".

Caso deseje cadastrar o servidor com outro perfil selecione "Servidor" no campo "Tipo". No campo "Perfil" selecione o perfil desejado (Atendente, Observador ou Respondente).

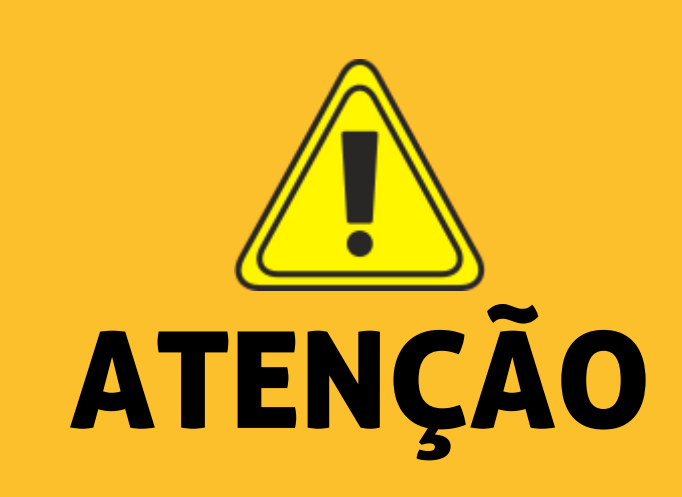

É possível cadastrar mais de um formulário para cada servidor. Se o órgão estiver cadastrado para receber outros tipos de demandas pelo sistema FaLa.BR, é possível permitir que o servidor acesse outros tipos de manifestações, para isso selecione o tipo de formulário desejado no campo "Limitado ao Formulário".

ne localizado no centro da tela inicial. canto inferior da tela.

## 1. Clique em "Usuários", disponível no menu superior do sistema e no ícone localizado no centro da tela inicial

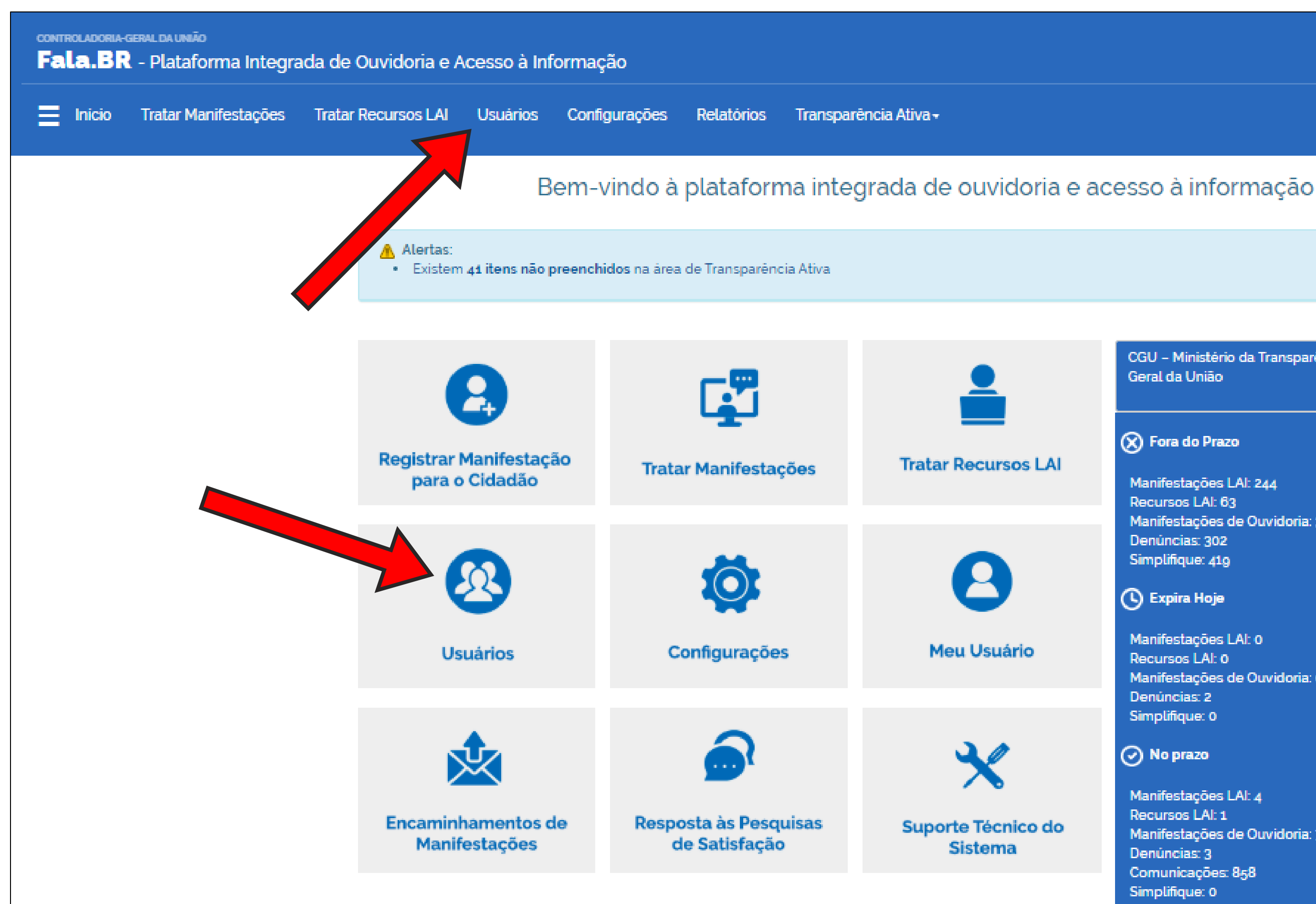

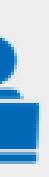

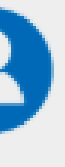

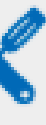

CGU - Ministério da Transparência e Controladoria-Geral da União

### 🗙 Fora do Prazo

Manifestações LAI: 244 Recursos LAI: 63 Manifestações de Ouvidoria: 3566 Denúncias: 302 Simplifique: 419

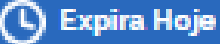

Manifestações LAI: 0 Recursos LAI: 0 Manifestações de Ouvidoria: 0 Denúncias: 2 Simplifique: 0

### 🕗 No prazo

Manifestações LAI: 4 Recursos LAI: 1 Manifestações de Ouvidoria: 7 Denúncias: 3 Comunicações: 858 Simplifique: 0

## 2. Clique no botão "Cadastrar" disponível no canto inferior da tela.

| nicio Tratar | r Manifestações | Tratar Recursos LAI                  | Usuários                                 | Configurações        | Relatórios | Transparência Ativ | a <del>.</del>     |               |
|--------------|-----------------|--------------------------------------|------------------------------------------|----------------------|------------|--------------------|--------------------|---------------|
|              |                 |                                      |                                          |                      |            | Gerencia           | r Usuários         |               |
|              |                 | Busca                                |                                          |                      |            |                    |                    | ^             |
|              |                 | Tipo de pes                          | soa                                      |                      |            |                    | Tipo de formulário |               |
|              |                 | Pessoa Fi:                           | sica                                     |                      |            | ~                  | Selecione          | ~             |
|              |                 | Tipo                                 |                                          |                      |            |                    | Perfil             |               |
|              |                 | Selecione                            | ·                                        |                      |            | ~                  | Selecione          | ~             |
|              |                 | Nome                                 |                                          |                      |            |                    | E-mail             |               |
|              |                 |                                      |                                          |                      |            |                    |                    |               |
|              |                 | CPF                                  |                                          |                      |            |                    | Login              |               |
|              |                 |                                      |                                          |                      |            |                    |                    |               |
|              |                 | Órgão                                |                                          |                      |            |                    |                    |               |
|              |                 | Digite ou :                          | selecione um                             | òrgão                |            |                    |                    | -             |
|              |                 |                                      |                                          |                      |            |                    |                    | Buscar Limpar |
|              |                 | Filtro(s) selecio<br>Total de regist | onado(s): <i>Nenhui</i><br>ros: <i>0</i> | n filtro selecionado |            |                    |                    |               |

## 3. Preencha o formulário de cadastro do novo usuário e clique em "Salvar".

|                                                    | Cadastrar No                                  | vo Usuário                       |                   |                     |                |           |
|----------------------------------------------------|-----------------------------------------------|----------------------------------|-------------------|---------------------|----------------|-----------|
| Prin                                               | lpat                                          | I                                | Hist              | orico               |                |           |
| Usuário                                            |                                               | Pessoa                           |                   |                     |                |           |
| Tipo' Login'                                       |                                               | Tipo de pessoa '                 |                   | Pais                |                |           |
| Selecione +                                        |                                               | Pessoa Fisica                    | -                 | Brasil              |                | -         |
| O login do cidad                                   | Bo é o seu e-mail e o do servidor é o seu CPF | Nome'                            |                   |                     |                |           |
| usuário ativar sua conta, apenas ele mesmo pode r  | iterar sua senha                              |                                  |                   |                     |                |           |
| Perfic                                             |                                               | Para usuário do tipo sistema, co | orresponde ao no  | me do sistema       |                |           |
| r onio                                             |                                               | E-mail'                          |                   | Confirmação         | de e-mail'     |           |
| Perfl'                                             |                                               |                                  |                   | ~                   |                |           |
| Órgão                                              | <del>.</del>                                  | DDD                              | Telefone          |                     |                |           |
| Digite ou selecione um órgão                       | Ŧ                                             |                                  |                   |                     |                |           |
| Limitado ao formulário                             |                                               | Doc. de identificação (tipo      | 0                 | Número              |                |           |
| Selecione                                          | Ŧ                                             | Selecione                        | -                 |                     |                |           |
|                                                    | Adicionar                                     | O documento cadastrado do u      | suário servidor é | o CPE o que será in | serido no logi | n         |
| Após adicionar ou remover perfis é necessário salv | ar para confirmar a alteração                 | Género: O Masculino: O Fe        | eminino O Ou      | tro                 |                |           |
| Não foram encontrados registros.                   |                                               | Cor/raça                         |                   | Data de nasc        | imento         |           |
|                                                    |                                               | Selecione                        | Ŧ                 |                     |                |           |
|                                                    |                                               | Escolaridade                     |                   | Profissão           |                |           |
|                                                    |                                               | Selectone                        | -                 | Selecione.          |                | -         |
|                                                    |                                               |                                  |                   |                     |                |           |
|                                                    |                                               | CEP                              |                   |                     |                |           |
|                                                    |                                               |                                  |                   |                     | Q Buscar       | .æ Limpar |
|                                                    |                                               |                                  |                   |                     |                |           |
|                                                    |                                               | UF                               |                   | Municipio           |                |           |
|                                                    |                                               | Selecione                        | +                 | Selecione.          |                | +         |
|                                                    |                                               | Logradouro                       |                   |                     | Nür            | nero      |
|                                                    |                                               |                                  |                   |                     |                |           |
|                                                    |                                               | Complemento                      |                   | Bairro              |                |           |
|                                                    |                                               |                                  |                   |                     | •              |           |
|                                                    |                                               |                                  |                   |                     |                |           |
|                                                    |                                               |                                  |                   |                     |                |           |
|                                                    |                                               |                                  |                   |                     |                |           |

Para cadastrar servidor com perfil "Gestor", selecione "Administrador" no campo "Tipo". Em seguida, selecione "Gestor" no campo "Perfil".

Caso deseje cadastrar o servidor com outro perfil selecione "Servidor" no campo "Tipo". No campo "Perfil" selecione o perfil desejado (Atendente, Observador ou Respondente).

# Atualização do cadastro de usuário

Passo a passo:

- Clique em "Usuários", disponível no menu superior do sistema e no ícone no centro da tela inicial.
- Utilize a ferramenta de busca para localizar o usuário.
- Caso você não preencha nenhum filtro e clique em "Buscar", todos os usuários que você gerencia serão listados. Os resultados serão gerados logo abaixo. Ao localizar o usuário, clique no nome.
- Consulte os dados do usuário selecionado e, se preciso, atualize-os.
- Para inativar o servidor, impossibilitando o seu acesso ao sistema, clique no botão "Inativar" no canto inferior da tela.
- Também é possível alterar o perfil do servidor e permitir que ele acesse outros tipos de solicitações.
- Para isso, preencha os campos "Tipo", "Perfil", "Órgão" e "Limitado ao Formulário".

# Painel Dos SICs

**OBJETIVO DO PAINEL:** Facilitar a localização dos pedidos e recursos ainda não respondidos e evitar as omissões.

## SITUAÇÕES DOS PEDIDOS:

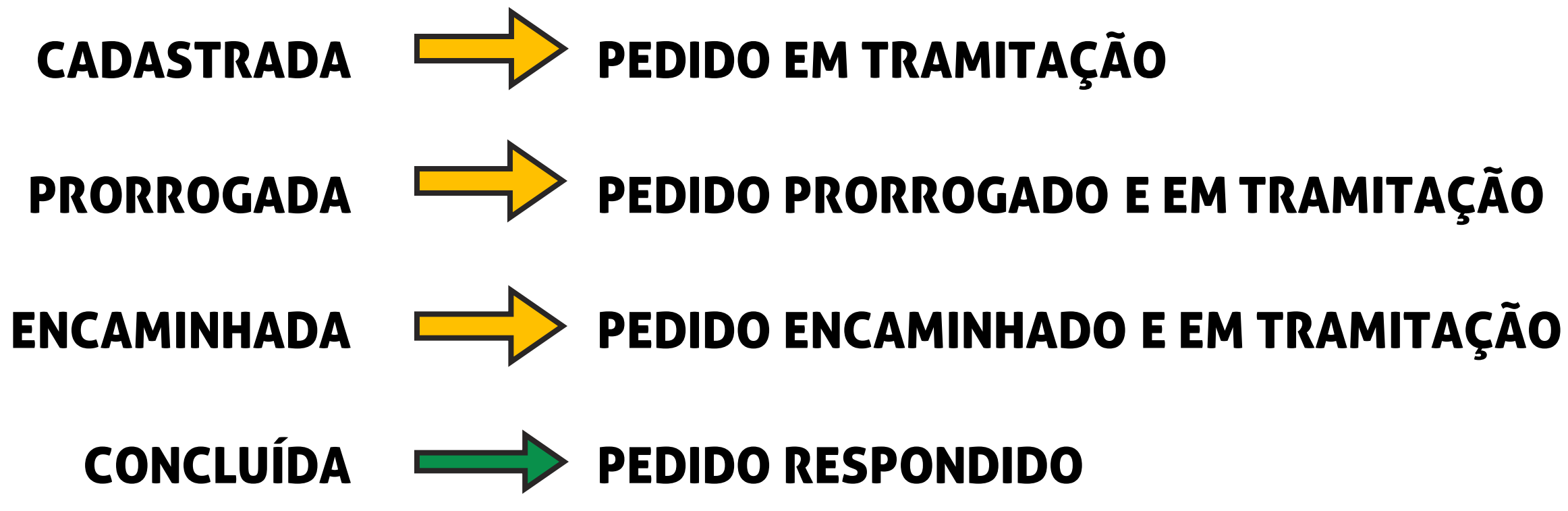

### Secretaria de Educação - Rio das Pedras/SP

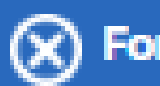

Fora do Prazo

Manifestações LAI: o Recursos LAI: o

Expira Hoje

Manifestações LAI: o Recursos LAI: o

No prazo

Manifestações LAI: o Recursos LAI: o

Aguardando Cumprimento de Decisão

Total: o

# Registrar pedidos recebidos por outros canais

Passo a passo:

- Clique em "Registrar Manifestação para o cidadão", disponível no painel de navegação do sistema.
- Escolha o tipo de manifestação que deseja cadastrar pelo solicitante.
- Selecione um usuário existente ou cadastre um novo.
- Preencha os campos da manifestação e clique em "Avançar". Na página seguinte, confira os dados da manifestação e, se eles estiverem corretos, clique em "Concluir".

## 1. Clique em "Registrar Manifestação para o Cidadão", disponível no ícone localizado no centro da tela inicial.

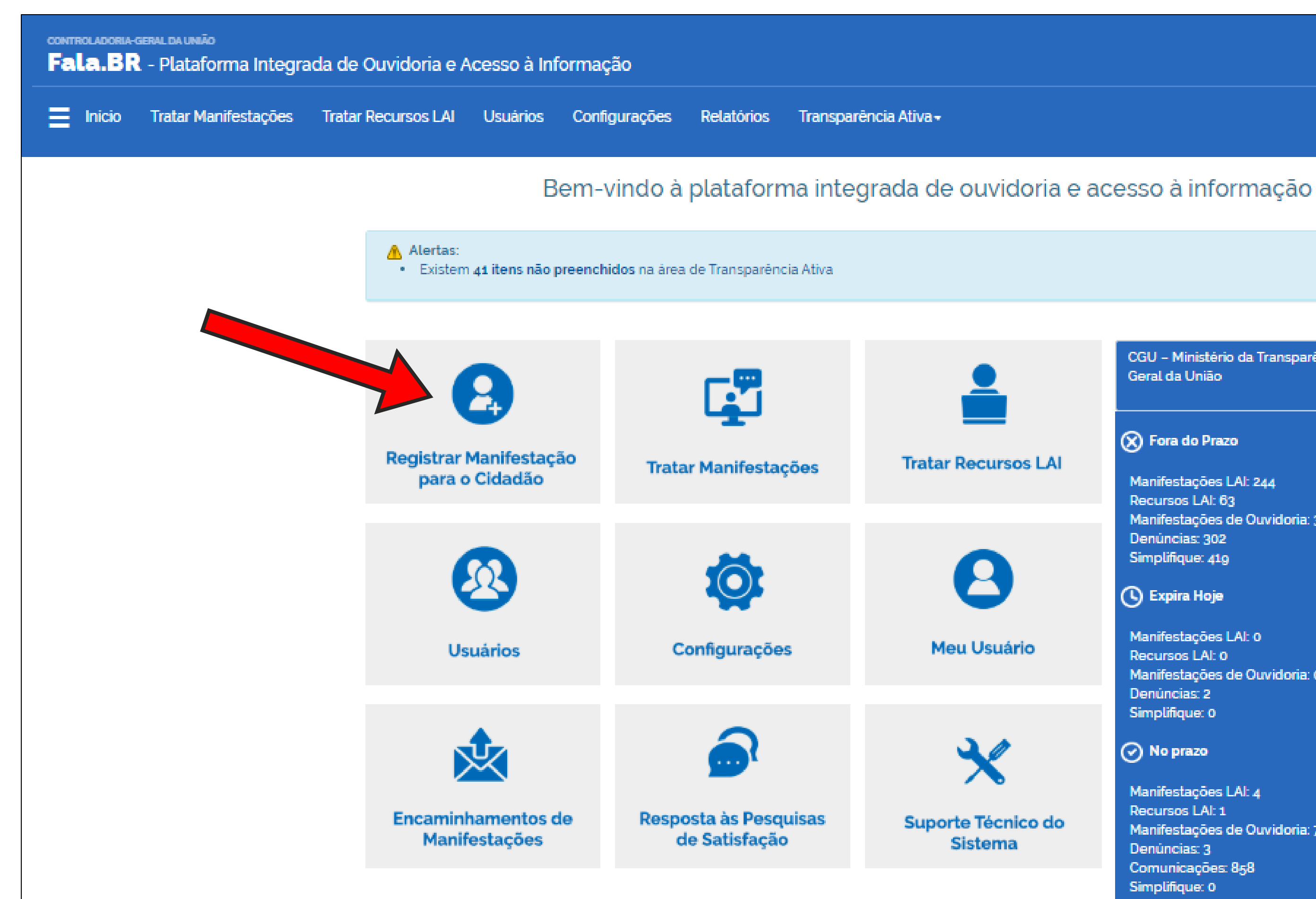

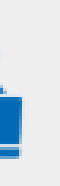

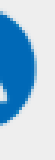

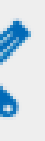

CGU - Ministério da Transparência e Controladoria-Geral da União

### 🗙 Fora do Prazo

Manifestações LAI: 244 Recursos LAI: 63 Manifestações de Ouvidoria: 3566 Denúncias: 302 Simplifique: 419

### (L) Expira Hoje

Manifestações LAI: 0 Recursos LAI: 0 Manifestações de Ouvidoria: 0 Denúncias: 2 Simplifique: 0

### No prazo

Manifestações LAI: 4 Recursos LAI: 1 Manifestações de Ouvidoria: 7 Denúncias: 3 Comunicações: 858 Simplifique: 0

## 2. Selecione o tipo de manifestação que você deseja cadastrar pelo solicitante

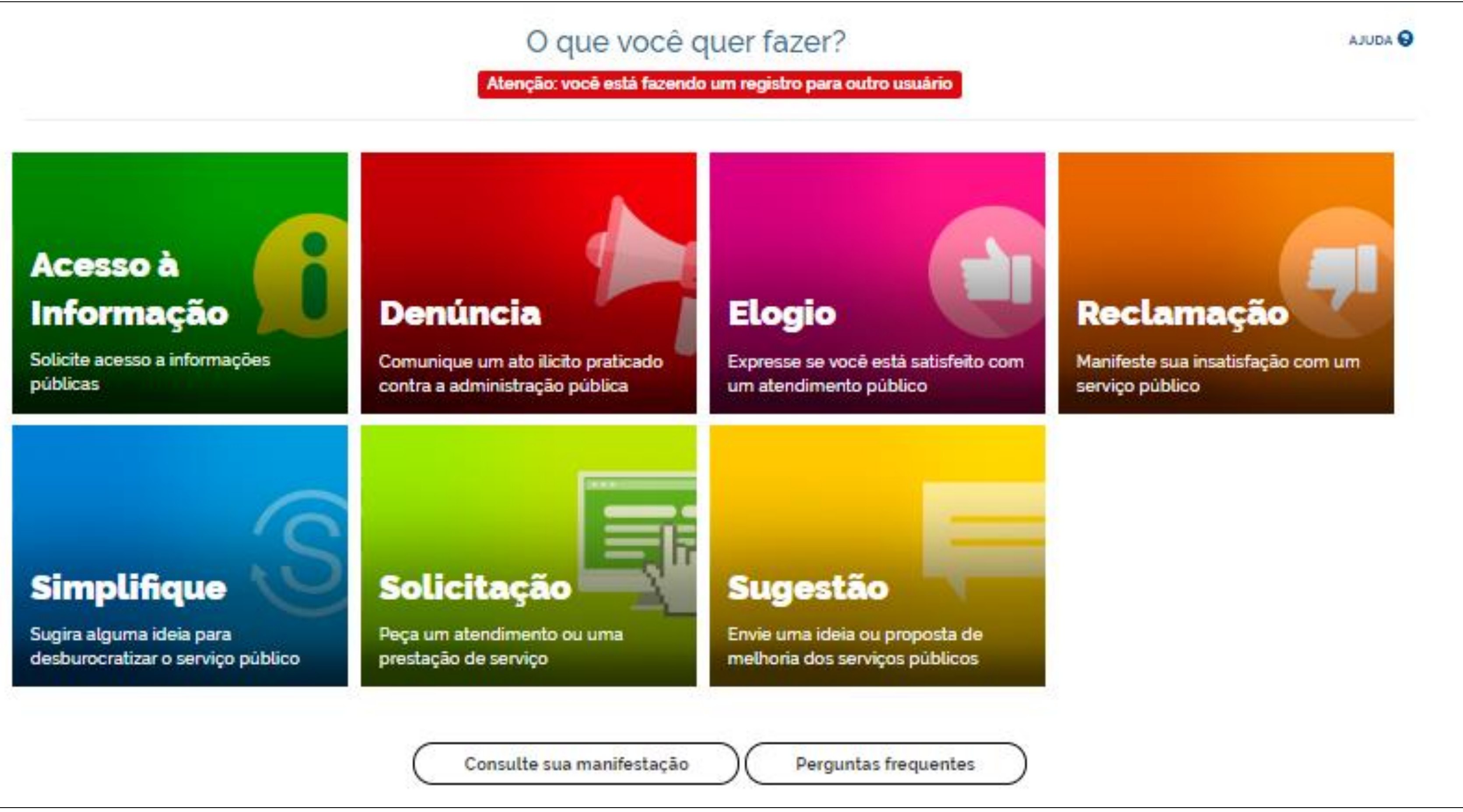

## 3. Selecione um usuário existente ou cadastre um novo.

| Usuário exis                                    | tente                                                                   |                                                                                                    |               | Novo usuário                                                                                                    |
|-------------------------------------------------|-------------------------------------------------------------------------|----------------------------------------------------------------------------------------------------|---------------|----------------------------------------------------------------------------------------------------|
| Usuários existentes sá<br>Busque por usuários e | ão aqueles que já registraram mar<br>existentes ativos e selecione um p | nifestação no Fala.Br (ou nos sistemas e-S<br>ara a manifestação em registro.                       | SIC e e-OUV). | Cadastre um novo usuário caso seja a primeira vez que ele<br>esteja registrando no Fala.Br (ou nos sistemas e-OUV e e-SIC |
| Tipo de pessoa                                  |                                                                         | O usuário receberá um e-mail para ativar a conta criada. Ele<br>não precisa ativá-la se não quiser. |               |                                                                                                    |
| Nome                                            | F-mail                                                                  | Documento                                                                                           | Número        | Cadastrar novo usuário                                                                                                    |
|                                                 |                                                                         | Selecione                                                                                           | /             |                                                                                                    |
|                                                 |                                                                         |                                                                                                    | Buscar Lir    | mpar                                                                                                    |
|                                                 |                                                                         |                                                                                                    |               |                                                                                                    |

## 4. Preencha os campos da manifestação e clique em "Avançar".

|                                                                                                    | Registro de acesso à il<br>Atenção: você está fe | nformação para o cidadão<br>xendo um registro para outro usuario | e adula                    | 5 Confira os dados da manifestação e se                                                                                              |
|----------------------------------------------------------------------------------------------------|--------------------------------------------------|------------------------------------------------------------------|----------------------------|----------------------------------------------------------------------------------------------------|
| Os campos sinalizados com asterisco *                                                                          | são de preenchimento obrigatório                 |                                                                  |                            |                                                                                                    |
| Identificação                                                                                                  |                                                  |                                                                  |                            | eles estiverem corretos, cilque em "Concluir".                                                                                       |
| Nome '                                                                                                    |                                                  | E-mail."                                                         |                            |                                                                                                    |
| JOSE CARLOS GOMES BARBOSA                                                                                      |                                                  | zecagb@hotmalLcom                                                |                            | ₩ > Tipo > Descrição > Revisão > Conclusão                                                                                           |
| Documento'                                                                                                    | Número'                                          | Modo de resposta '                                               |                            |                                                                                                    |
| CPF                                                                                                    | 00832315148                                      | Pelo sistema (com avisos por emali)                              | ~                          | Revisão e conclusão de acesso à informação para o cidadão                                                                            |
| <ul> <li>Gostaria de ter a minha identida<br/>10, § 7º da Lei nº 13.460/2017.</li> <li>Destinatário</li> </ul> | de preservada neste pedido, em atendim           | nento ao principio constitucional da Impessoalidade e, ainda, co | onforme o disposto no art. | Atenção: você está fazendo um registro para outro usuário                                                                            |
| Esfera                                                                                                    | Estado                                           | Municipio                                                        |                            | Resumo da sua manifestação                                                                                                    |
| Federal                                                                                                    | ~                                                | ~                                                                | ~                          |                                                                                                    |
| Orgão para o qual você quer envia                                                                              | ir sua manifestação'                             |                                                                  |                            | Tipo de manifestação - Acesso à informação<br>Óralia destinatária - CCLL - Ministéria da Transcentenia - Contraladada - Constituição |
| selecione um orgao                                                                                             |                                                  |                                                                  | •                          | Accurate Acerco à Informaciae                                                                                                    |
| Descrição                                                                                                    |                                                  |                                                                  |                            | Modo de resposta - Reio sistema (nom avisos por email)                                                                               |
| Sobre qual assunto vocë quer fala                                                                              | r                                                |                                                                  |                            | Canal de entrada E-mail                                                                                                    |
| Selecione um Assunto                                                                                           |                                                  |                                                                  | -                          |                                                                                                    |
| Resumo "                                                                                                    |                                                  |                                                                  |                            | Resumo                                                                                                    |
|                                                                                                    |                                                  |                                                                  |                            | Dados do Portal da Transparência                                                                                                    |
| Fale aquí "<br>Descreva abaixo o conteúdo de sua man                                                           | ifestação. Seja claro e objetivo.                |                                                                  |                            | Desejo a base de dados do Portal da Transparência relativos ao Auxilio Emergencial.                                                  |
| Informações pessoais, inclusive identifica                                                                     | ição, não devem ser inseridas a não ser que sejo | am essenciais para a caracterização da manifestação.             |                            |                                                                                                    |
|                                                                                                    |                                                  |                                                                  |                            | Não foram encontrados registros                                                                                                    |
|                                                                                                    |                                                  |                                                                  |                            |                                                                                                    |
|                                                                                                    |                                                  |                                                                  | //                         | Usuário                                                                                                    |
|                                                                                                    |                                                  |                                                                  | 🔊 Incluir Anexos           |                                                                                                    |
| Canal de entrada "                                                                                             |                                                  |                                                                  |                            |                                                                                                    |
| Selecione                                                                                                    |                                                  |                                                                  | ~                          |                                                                                                    |
|                                                                                                    |                                                  |                                                                  | «Voltar » Avançar          | «Voltar Concluir                                                                                                    |
|                                                                                                    |                                                  |                                                                  |                            |                                                                                                    |

# Como Localizar um pedido

Para localizar um pedido no sistema, siga os passos descritos abaixo: Clique em "Tratar Manifestações", disponível no painel de navegação e no menu superior. • Use os campos de consulta para localizar o pedido que deseja responder.

- Após localizar o pedido, clique no seu número.

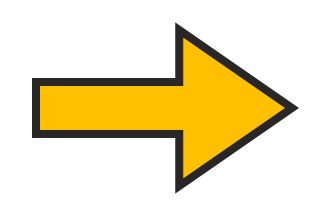

Caso deseje localizar os pedidos e recursos em tramitação ou os pedidos que aguardam cumprimento de decisão, recomendamos utilizar o Painel do SIC.

## 1. Clique em "Tratar Manifestações", disponível no painel de navegação e no menu superior.

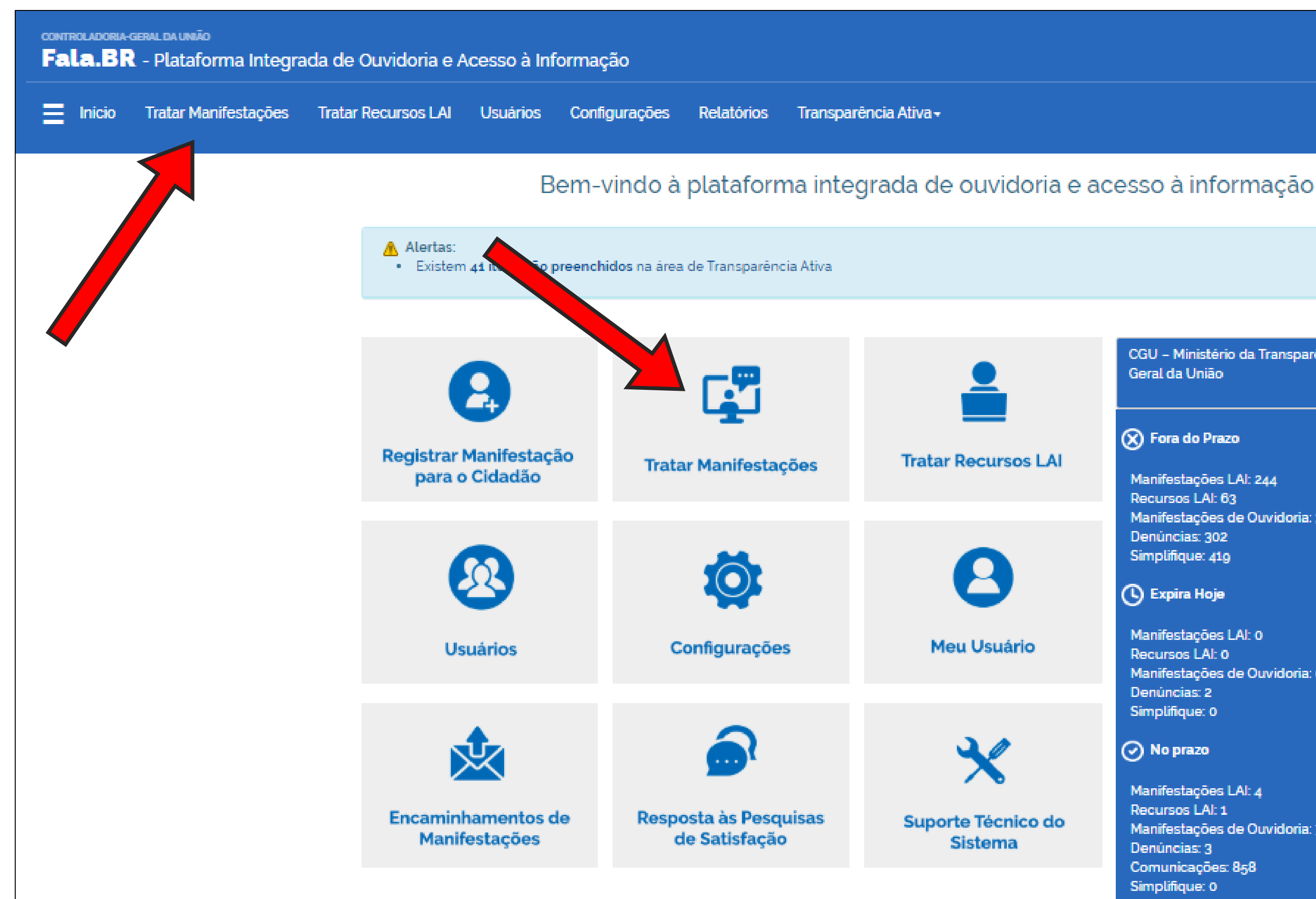

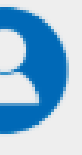

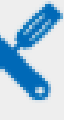

Sistema

CGU - Ministério da Transparência e Controladoria-Geral da União

### 🗙 Fora do Prazo

Manifestações LAI: 244 Recursos LAI: 63 Manifestações de Ouvidoria: 3566 Denúncias: 302 Simplifique: 419

### 🕒 Expira Hoje

Manifestações LAI: 0 Recursos LAI: 0 Manifestações de Ouvidoria: 0 Denúncias: 2 Simplifique: 0

### No prazo

Manifestações LAI: 4 Recursos LAI: 1 Manifestações de Ouvidoria: 7 Denúncias: 3 Comunicações: 858 Simplifique: 0

## 2. Use os campos de consulta para localizar o pedido que deseja responder.

| sfera Federal         | •                           |              | Órgão Destinatário       | CGU – Ministé               | erio da Tra | insparência e Co  | ntroladoria-Geral da União | • |
|-----------------------|-----------------------------|--------------|--------------------------|-----------------------------|-------------|-------------------|----------------------------|---|
| lúmero                |                             | Тіро         | Selecione                |                             | •           | Formulário        | Acesso à Informação        | - |
| Situações             | Cadastrada Concluida        | Encaminh     | ada por Outra Ouvid      | doria                       |             |                   |                            |   |
| Decisão               | Selecione                   |              | -                        | Especificação<br>da Decisão | Selecion    | e                 |                            | Ŧ |
| Restrição do conteúdo | Todos                       |              |                          |                             |             |                   |                            | • |
| Texto da manifestação | Entre com um trecho do text | o da descri  | ção dos atos ou fatos, p | roposta de melhoria         | a ou comple | emento da manifes | tação                      |   |
| Texto da resposta     | Entre com um trecho do text | o a ser peso | quisado na resposta da   | manifestação                |             |                   |                            |   |
| Nome do usuário       |                             |              |                          |                             |             |                   |                            |   |
| Busca Avançada        |                             |              |                          |                             |             |                   |                            | ~ |

# Como ver detalhes de um pedido

| Consultar Manifestação        |   |
|-------------------------------|---|
| Teor                          | * |
| 1anifestação                  | * |
| curso                         | * |
| umprimento de Decisão         | * |
| oservação do órgão            | ^ |
| spostas e históricos de ações | * |
| Jsuário                       | * |

- **Teor:** são disponibilizados o texto e os anexos de seu pedido.
- Manifestação: são disponibilizadas informações sobre a manifestação, tais como: tipo de manifestação, número, órgão destinatário e assunto. Nesta aba também é possível acessar os dados do solicitante que realizou o pedido.
- Recurso: nesta aba ficam disponíveis informações sobre os recursos/reclamação referentes ao pedido. Para acessar mais informações sobre um recurso, clique em "Detalhar", na coluna "Ações".
- Cumprimento de Decisão: possibilita que o órgão/entidade comprove formalmente o cumprimento das decisões proferidas pelas instâncias recursais. As informações devem ser disponibilizadas dentro do prazo fixado na respectiva decisão.
- Observação do Órgão: o sistema Fala.BR disponibiliza um campo para o órgão destinatário do pedido anotar suas observações. Essas observações estão disponíveis nesta aba.
- Respostas e históricos de ações: apresenta informações sobre o trâmite do pedido: cadastro, registro de resposta, registro de recursos, etc.
- Usuário: apresenta informações sobre o cidadão que registrou o pedido.

# **Responder a um pedido**

Para responder a um pedido, siga os seguintes passos:

- Localize e acesse o pedido.
- Clique em "Analisar".
- Preencha os campos da resposta e clique no botão "Responder".

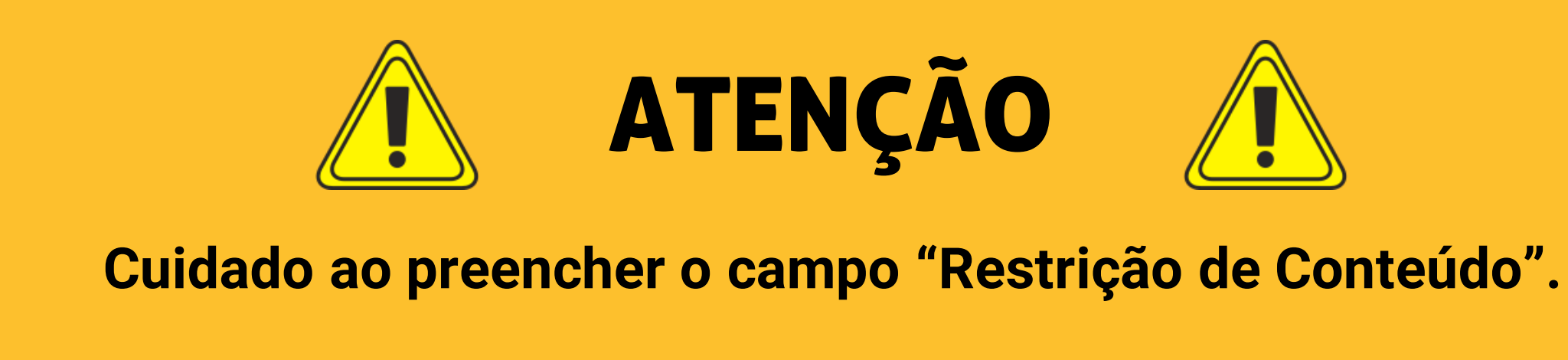

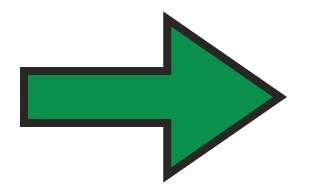

Novidade: O Fala.BR incluiu um campo para o SIC inserir suas observações. Esse campo não é visível para o solicitante.

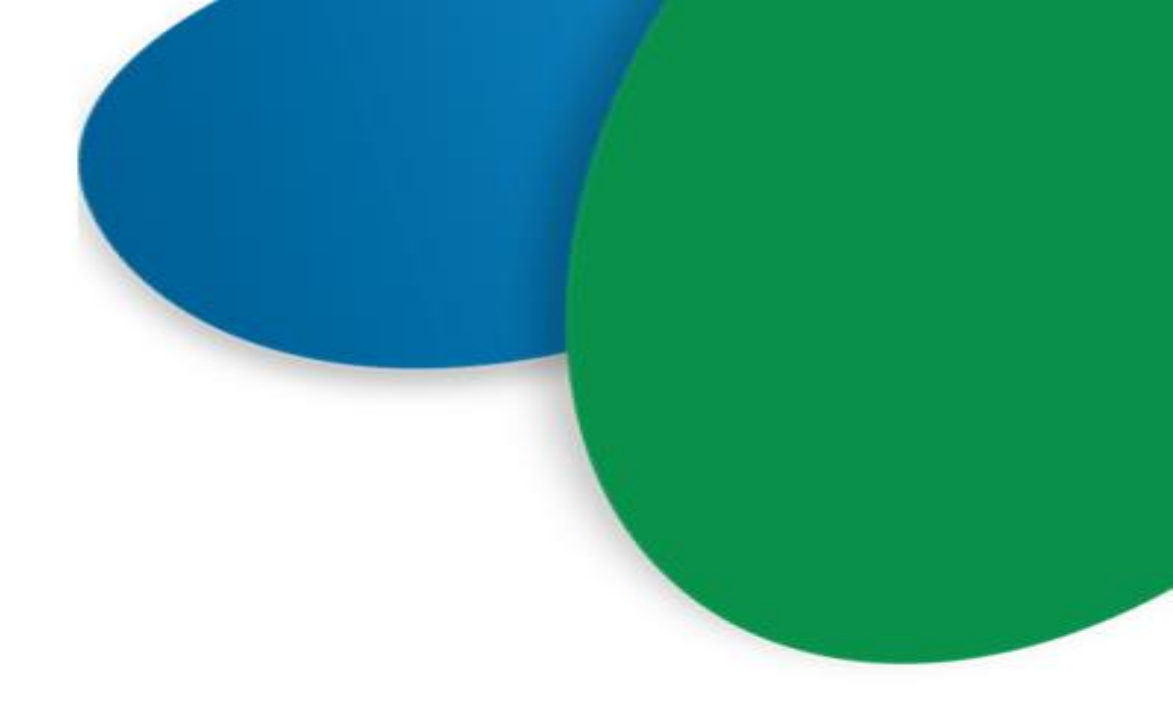

## 1. Após localizar e acessar o pedido, clique em "Analisar".

| Consultar N                     | 1anifestação              |                     |          |            |              |
|---------------------------------|---------------------------|---------------------|----------|------------|--------------|
| Teor                            |                           |                     |          |            | *            |
| Manifestação                    |                           |                     |          |            | *            |
| <u>Observação do órgão</u>      |                           |                     |          |            | ~            |
| Respostas e históricos de ações |                           |                     |          |            | *            |
| Usuário                         |                           |                     |          |            | ~            |
|                                 | 🖀 Voltar à Pàgina Inicial | « Voltar à pesquisa | Analisar | İmprimir 🚔 | Exportar PDF |

## 2. Preencha os campos da resposta e clique em "Responder".

| Analis                                                                              | isar Manifestação                                                                                              |    |
|-------------------------------------------------------------------------------------|----------------------------------------------------------------------------------------------------|----|
| Teor                                                                                | A Responder                                                                                                    | ,  |
| Fale aqui                                                                           | Tipo da Resposta "                                                                                             |    |
| Desejo a base de dados do Portal da Transparencia relativos ao Auxilio Emergencial. | Resposta Conclusiva                                                                                            |    |
| Não foram encontrados registros.                                                    | Decisão 1                                                                                                    | 1  |
|                                                                                     | Especificação da decisão 1                                                                                     |    |
| Manifestação                                                                        | Selecione                                                                                                    | 11 |
| Tipo de manifestação Acesso à informação<br>Número 00905.001724/2020-39             | Especificar decisão caso for acesso concedido, parcialmente concedido ou negado.<br>Texto da Resposta "        |    |
| Órgão de Interesse -                                                                |                                                                                                    |    |
| Serviço                                                                             |                                                                                                    |    |
| Assunto Acesso à Informação Alterar                                                 | Anexos já incluídos Não há anexos.                                                                             |    |
| Subassunto                                                                          |                                                                                                    |    |
| Tags                                                                                |                                                                                                    |    |
| Data de cadastro 13/07/2020                                                         | Responsável pela resposta ' 😜                                                                                  |    |
| Prazo de atendimento 03/08/2020                                                     | Nome da área técnica (por extenso) ou área técnica e cargo do servidor que produziu a resposta                 |    |
| Registrado por Usuário Teste                                                        | Destinatário do recurso de primeira instância ' 😒 Cargo da autoridade (por extenso) e opcionalmente o seu nome | 1  |
| Modo de resposta Pelo sistema de la cos por emalo<br>Canal de entrada E-mail        | Restrição de conteúdo " 😔 OSim ONão                                                                            | 1  |
| Responsável pela análise Usur                                                       | Numliartantar similarar Damonder                                                                               |    |
|                                                                                     |                                                                                                    |    |
| Observação do órgão                                                                 | <b>^</b>                                                                                                    |    |
| Texto                                                                               | Voltar Encaminher Promoger Alterer tip                                                                         | 0  |
|                                                                                     |                                                                                                    |    |
| Alter                                                                               | Rerar                                                                                                    |    |
| A observação do órgão não é visível ao usuário                                      |                                                                                                    |    |

# Prorrogar o prazo de um pedido

Veja o passo a passo para prorrogar o prazo de resposta:

- Localize e acesse o pedido.
- Clique em "Analisar".
- Clique no botão "Prorrogar" localizado no canto inferior direito da tela.
- Após clicar no botão "Prorrogar", o sistema abrirá uma tela em que o SIC deverá informar o motivo e a justificativa.

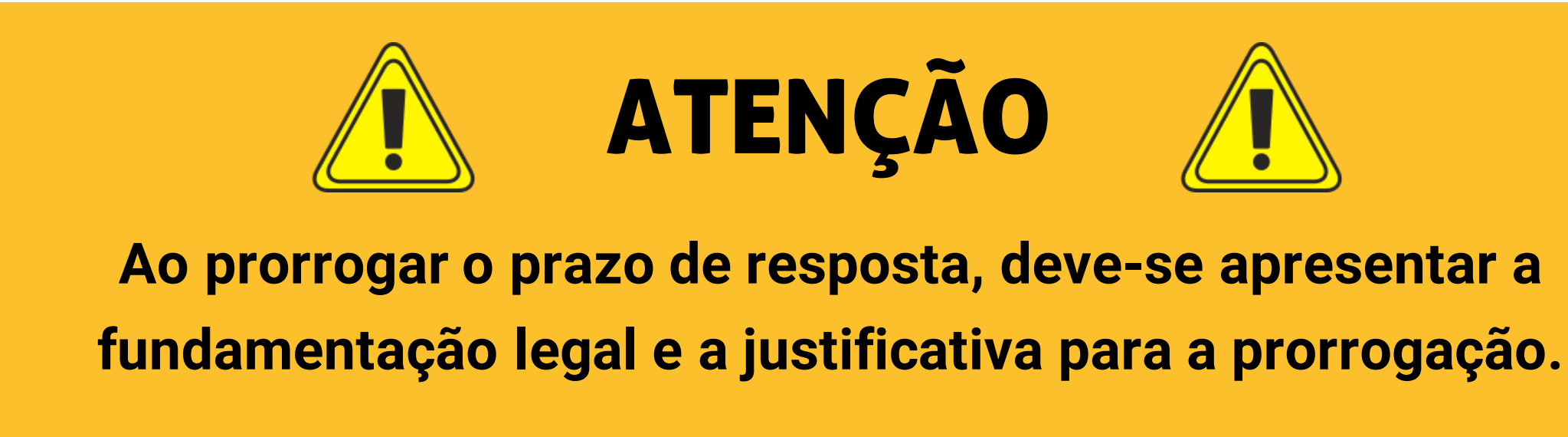

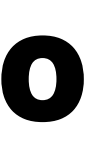

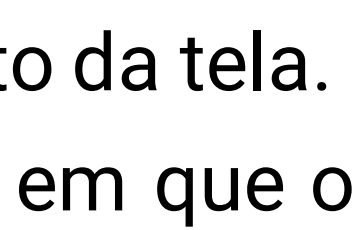

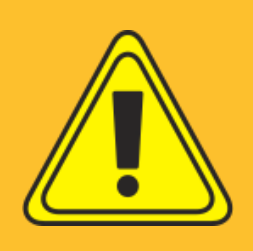

## 1. Clique em "Prorrogar".

| Analisa                                                                                                    | Manifestação                                                                                                    |
|----------------------------------------------------------------------------------------------------|----------------------------------------------------------------------------------------------------|
| Teor                                                                                                    | Responder AJUDA 😌                                                                                                    |
| Fale aqui<br>Desejo a base de dados do Portal da Transparência relativos ao Auxilio Emergencial.<br>Anexos Originals<br>Não foram encontrados registros.                                                                                                    | Tipo da Resposta '   Resposta Conclusiva   Decisão '   Selecione   Especificação da decisão '                                                                                                    |
| Manifestação 🔺                                                                                                    | Selecione                                                                                                    |
| Tipo de manifestação       Acesso à informação         Numero       009500172/2020-39         Estera       Fedral         Orgão de interesse       CGU - Ministrio da Transparência e Controladoris-Genal da União         Orgão de interesse       -         Serviço       Alterar         Acesso à informação       Alterar         Subassanto       Acesso à informação         Subassanto       Acesso à informação         Subassanto       Acesso à informação         Subassanto       Acesso à informação         Assunto       Acesso à informação         Subassanto       Acesso à informação         Bergior de atendimento       3/07/2020         Subassanto       Gadastrada         Registrado po       Usuário Teste         Canal de entrado       E-mail         Responsável peia análise       Usuário Teste | Expecificar decisio caso for acesso concedido, parcialmente concedido ou negado.          Texto da Reciposta '         Anexos já incluidos Não há anexos.         Anexos não cadestrados.         Incluídos Não há anexos.         Responsável pela resposta ' •         Responsável pela resposta ' •         Cargo da autoridade (por extenso) ou área técnica e cargo do servidor que produziu a resposta         Destinatário do recurso de primeira instancia ' •         Cargo da autoridade (por extenso) e opcionalmente o seu nome         Restrição de conteudo ' • Osim ONão         Manteox       Salvar rescunto         Manteox       Salvar rescunto |
| Observação do órgão                                                                                                    | Voitar Encaminher Promoger Alterer tipo                                                                                                    |
| A observação do órgão não é visivel ao usuário                                                                                                    |                                                                                                    |

## 2. Preencha os campos e clique em "Prorrogar".

| Promogan        |            |
|-----------------|------------|
| Motivo'         |            |
| Selecione       |            |
| Justificativa " |            |
|                 |            |
|                 |            |
|                 |            |
| Prazo Original  | Novo Prazo |
| 03/08/2020      | 13/08/2020 |
|                 |            |
|                 |            |
|                 |            |
|                 |            |

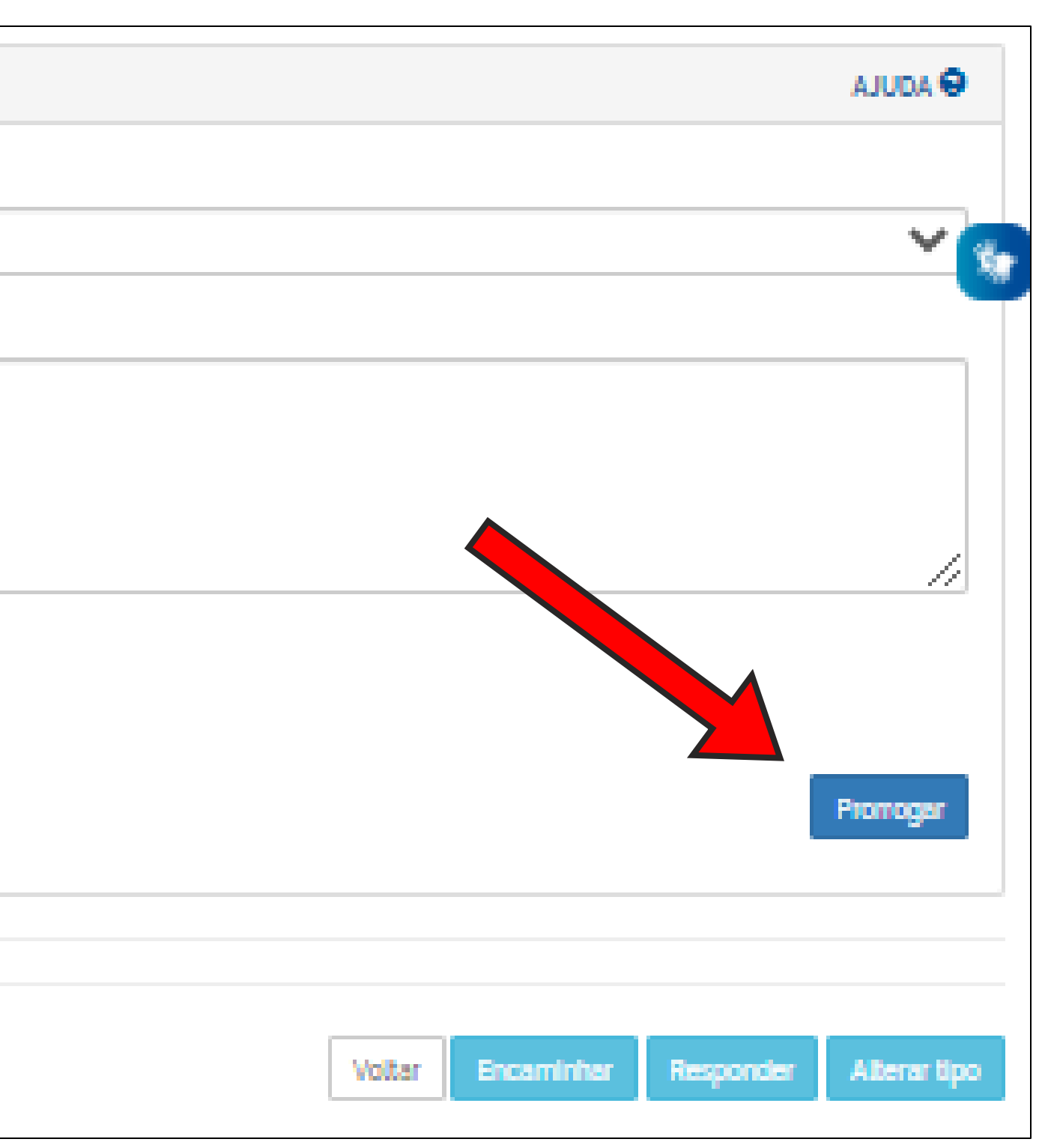

# Reencaminhar um pedido

Passo a passo para encaminhar um pedido de acesso à Informação:

- Localize e acesse o pedido.
- Clique em "Analisar".
- Clique no botão "Encaminhar" localizado no canto inferior direito da tela.
- Preencha os campos e clique no botão "Encaminhar".

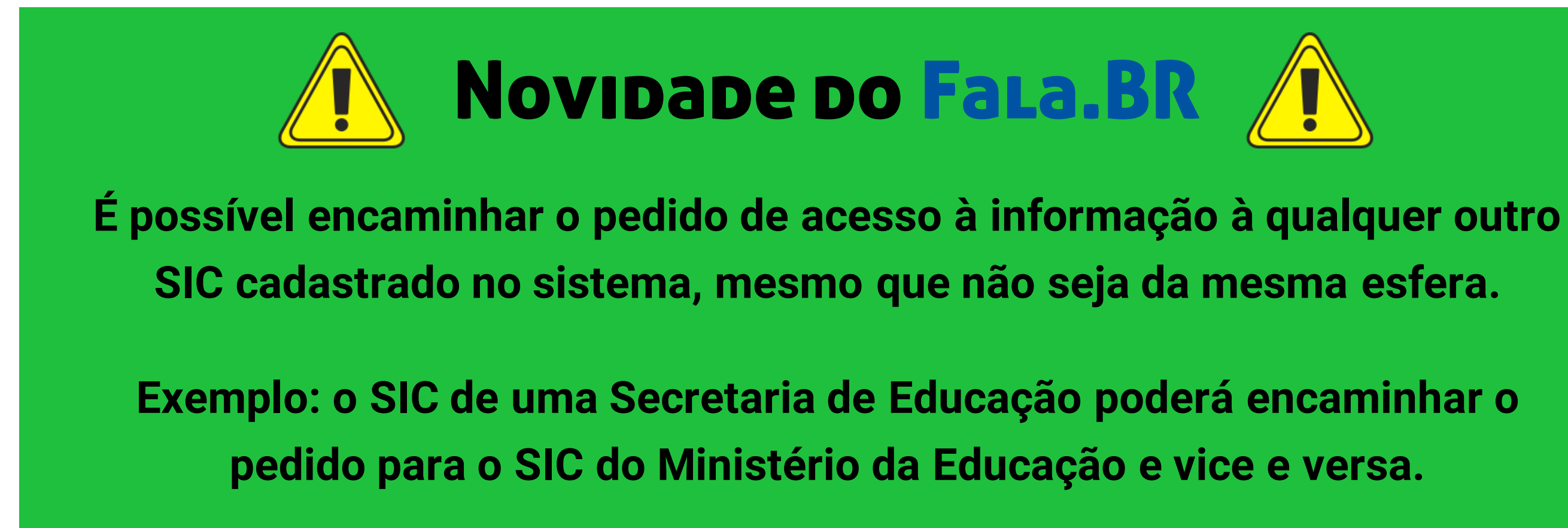

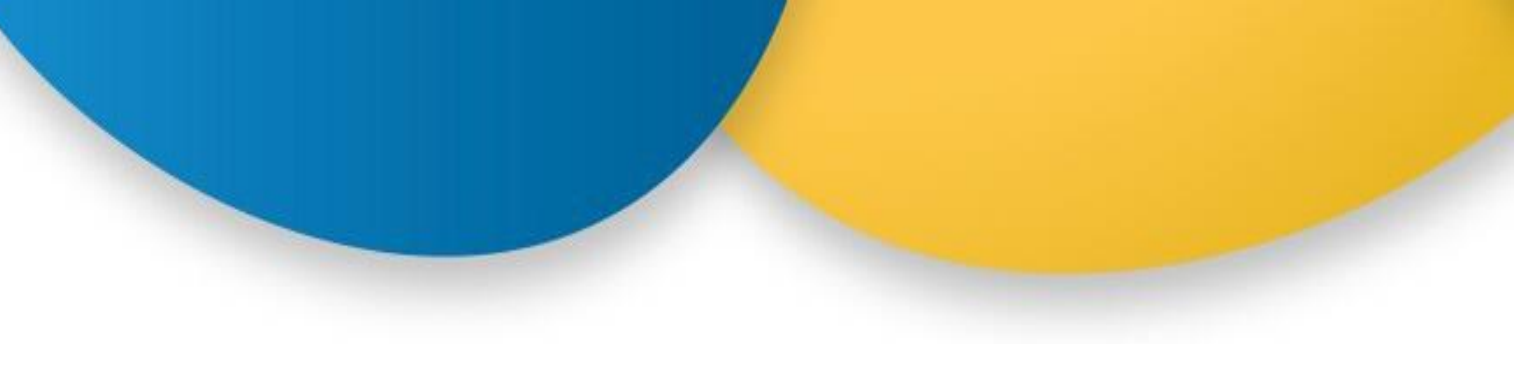

## 1. Clique em "Encaminhar".

|                                                                                                  | Analisar I | Manifestação                                                                                   |
|--------------------------------------------------------------------------------------------------|------------|------------------------------------------------------------------------------------------------|
|                                                                                                  |            |                                                                                                |
| Teor                                                                                             | ^          | Responder AJUDA 😔                                                                              |
| Fale aquí<br>Deseio a base de dados do Portal da Transparência relativos ao Auxilio Emergencial. |            | Tipo da Resposta "                                                                             |
|                                                                                                  |            | Resposta Conclusiva                                                                            |
| Não foram encontrados registros.                                                                 |            | Decisão "                                                                                      |
|                                                                                                  |            | Selecione                                                                                      |
|                                                                                                  |            | Especificação da decisão "                                                                     |
| Manifestação                                                                                     | ^          | Selecione                                                                                      |
| Tipo de manifestação Acesso à informação                                                         |            | Especificar decisão caso for acesso concedido, parcialmente concedido ou negado.               |
| Esfera Federal                                                                                   |            |                                                                                                |
| Órgão destinatário CGU - Ministério da Transparência e Controladoria-Geral da União              |            |                                                                                                |
| Orgão de Interesse -                                                                             |            |                                                                                                |
| Serviço                                                                                          |            |                                                                                                |
| Assunto Acesso à informação Alterar                                                              | r          | Anexos já incluídos Não há anexos.                                                             |
|                                                                                                  |            | Anexos não cadastrados.                                                                        |
| Subassunto Alterar                                                                               | r          |                                                                                                |
| Tags Alterar                                                                                     | r          | Incluir Anexos                                                                                 |
| Data de cadastro 13/07/2020                                                                      |            | Responsável pela resposta " 😔                                                                  |
| Prazo de atendimento 03/08/2020                                                                  |            | Nome da area tecnica (por extenso) ou area tecnica e cargo do servidor que produziu a resposta |
| Registrado por Usuário Teste                                                                     |            | Destinatário do recurso de primeira instância ' 🤤                                              |
| Modo de resposta Pelo sistema (com avisos por email)                                             |            | Cargo da autoridade (por extensor e opcionalmente o seu nome                                   |
| Canal de entrada E-mail<br>Responsável pela análise Usuário Teste                                |            | Restrição de conteúdo " 🕤 OSim ONão                                                            |
|                                                                                                  |            | Mestapões similares Salvar rascunho Responder                                                  |
|                                                                                                  |            |                                                                                                |
| Observação do órgão                                                                              | ~          |                                                                                                |
| Texto                                                                                            |            |                                                                                                |
|                                                                                                  | 1          | Voltar Encaminher Prorroger Alterartipo                                                        |
|                                                                                                  | Alterar    |                                                                                                |
| A observação do órgão não é visivel ao usuário                                                   |            |                                                                                                |

## 2. Preencha os campos e clique em "Encaminhar".

| Esfera "               |                        |   | Órgão destinatário "   |  |
|------------------------|------------------------|---|------------------------|--|
| Federal                |                        | - | Digite o nome do Órgão |  |
| lexto de notificação a | o órgão destinatário ' |   |                        |  |
|                        |                        |   |                        |  |
|                        |                        |   |                        |  |
|                        |                        |   |                        |  |
|                        |                        |   |                        |  |
|                        |                        |   |                        |  |
|                        |                        |   |                        |  |
| Texto de notificação a | o usuário *            |   |                        |  |
| Texto de notificação a | o usuário "            |   |                        |  |
| Texto de notificação a | o usuário *            |   |                        |  |
| Texto de notificação a | o usuário "            |   |                        |  |
| Texto de notificação a | o usuário *            |   |                        |  |
| Texto de notificação a | o usuário *            |   |                        |  |
| Texto de notificação a | o usuário *            |   |                        |  |
| Texto de notificação a | o usuário *            |   |                        |  |
| Texto de notificação a | o usuário "            |   |                        |  |
| Texto de notificação a | o usuário "            |   |                        |  |
| Texto de notificação a | o usuário "            |   |                        |  |

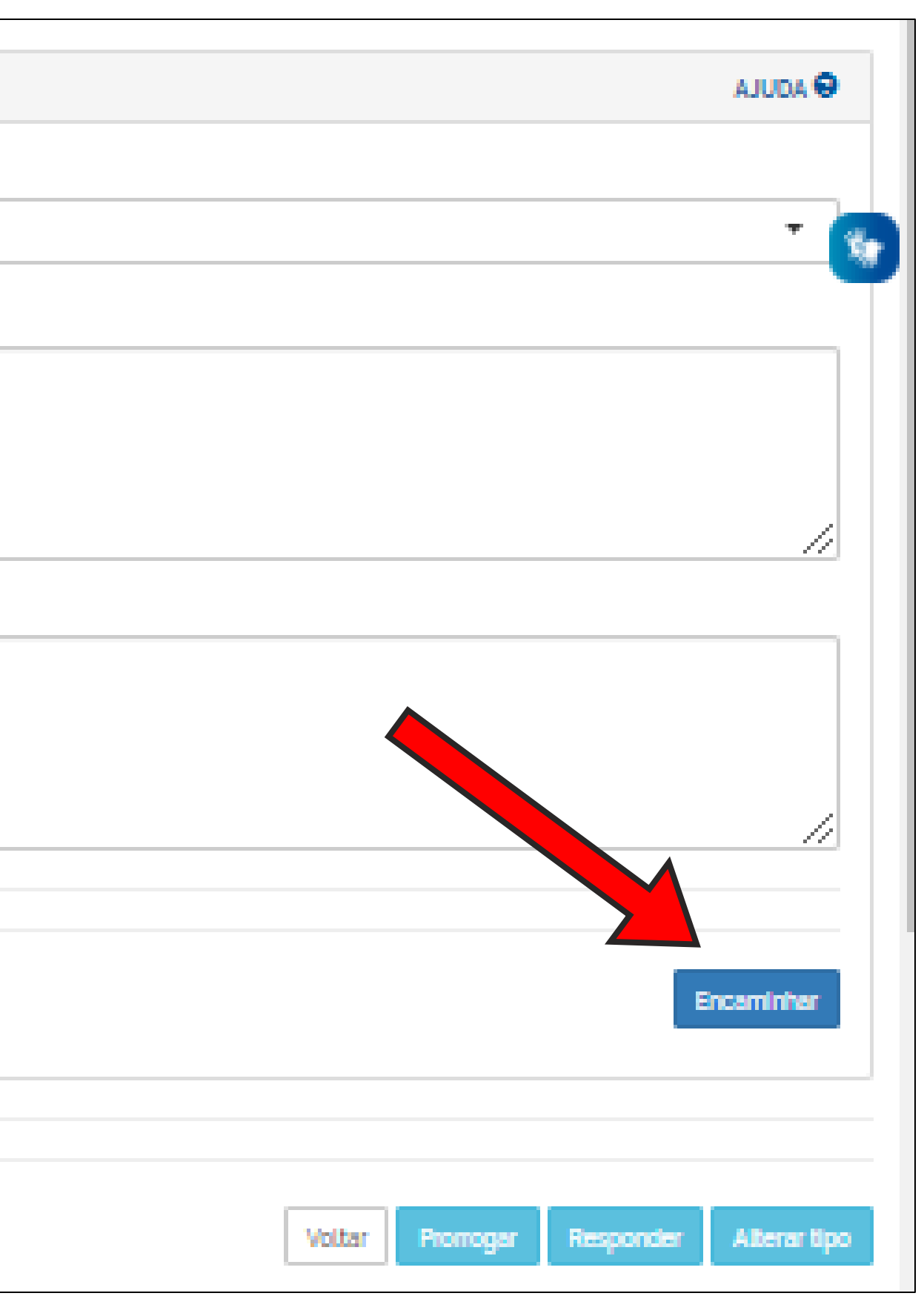

# Alterar o tipo de manifestação

Os órgãos ou entidades que também aderiram aos formulários "Padrão" e "Simplifique" podem alterar o tipo de manifestação no sistema Fala.BR. Ao receber uma manifestação cadastrada como pedido de acesso à informação, o Gestor terá os primeiros 5 (cinco) dias do prazo para verificar se realmente se trata de um pedido de acesso à informação. Caso se constate que se trata de uma Manifestação de Ouvidoria, é possível alterar o tipo de Manifestação seguindo os seguintes passos:

- Clique em "Analisar".
- Na tela "Analisar Manifestação" clique no botão "Alterar tipo" localizado no canto inferior direito.
- Preencha os campos e clique em "Alterar Tipo".

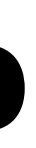

## 1. Clique em "Alterartipo".

| Analis                                                                                                    | ilisar Manifestação                                                                                     |          |
|----------------------------------------------------------------------------------------------------|----------------------------------------------------------------------------------------------------|----------|
| Teor                                                                                                    | Desponder                                                                                               |          |
|                                                                                                    | A Responder                                                                                             |          |
| Fale aquí<br>Desejo a base de dados do Portal da Transparência relativos ao Auxilio Emergencial.                              | Tipo da Resposta "                                                                                      | _        |
| Anavor Originair                                                                                                    | Resposta Conclusiva                                                                                     | ~        |
| Não foram encontrados registros.                                                                                              | Decisão "                                                                                               |          |
|                                                                                                    | Selecione                                                                                               | ~        |
|                                                                                                    | Especificação da decisão "                                                                              |          |
| Manifestação                                                                                                    | Selecione                                                                                               | ~        |
| Tipo de manifestação Acesso à Informação<br>Número 00905.001724/2020-39                                                       | Especificar decisão caso for acesso concedido, parcialmente concedido ou negado.<br>Texto da Resposta " | *        |
| Esfera Federal<br>Órgão destinatário CGU - Ministério da Transparência e Controladoria-Geral da União<br>Órgão de Interesse - |                                                                                                    |          |
| Service                                                                                                    |                                                                                                    | 1        |
| Servio                                                                                                    | Anexos já incluídos Não há anexos.                                                                      |          |
| Assunto Acesso à Informação Alterar                                                                                           | Anexos não cadastrados.                                                                                 |          |
| Subassunto                                                                                                    |                                                                                                    |          |
|                                                                                                    |                                                                                                    |          |
| Tags Alterar                                                                                                    |                                                                                                    |          |
| Data de cadastro 13/07/2020                                                                                                   | Responsável pela resposta " 😡                                                                           |          |
| Prazo de atendimento 03/08/2020                                                                                               | Nome da alea techica (por extenso) du alea techica e cargo do servidor que produzio a resposta          |          |
| Situação Cedastrada<br>Registrado por Usuário Teste                                                                           | Destinatário do recurso de primeira instância ' 😔                                                       |          |
| Modo de resposta Pelo sistema (com avisos por emall)                                                                          | Cargo da autoridade (por extenso) e opcionalmente o seu nome                                            |          |
| Canal de entrada E-mail                                                                                                    | Restrição de conteúdo 1 😔 OSim ONão                                                                     |          |
| Responsável pela análise Usuário Teste                                                                                        | Manifestações similare ex rascunho Respo                                                                | nder     |
| Observação do órgão                                                                                                    |                                                                                                    |          |
| Texto                                                                                                    |                                                                                                    |          |
|                                                                                                    | Voltar Encaminher Promoger Alte                                                                         | rar tipo |
|                                                                                                    |                                                                                                    |          |
| A observação do órgão não é visível ao usuário                                                                                | Alberar                                                                                                 |          |

## 2. Selecione o tipo de manifestação e clique em "Alterar tipo".

| Alterar Tipo                                         |                                                                                                    |
|------------------------------------------------------|----------------------------------------------------------------------------------------------------|
| тіро '                                               |                                                                                                    |
| Selecione um novo                                    | tipo de manifestação                                                                                                    |
| A alteração do tipo Impli<br>Para acesso à Informaçã | ca em tratar a manifestação sobre suas normas específicas. Só é possível alterar para os tipos configurados para o órgã<br>o, a alteração deve ser solicitada nos 5 días após recebida pelo órgão. Não é possível alterar para simplifique. |
|                                                      |                                                                                                    |
|                                                      |                                                                                                    |
|                                                      |                                                                                                    |
|                                                      |                                                                                                    |
|                                                      |                                                                                                    |
|                                                      |                                                                                                    |

### O que é uma manifestação de ouvidoria?

- Sugestão: proposição de ideia ou formulação de proposta de aprimoramento de políticas e serviços prestados pela Administração. • Elogio: demonstração ou reconhecimento ou satisfação sobre o serviço oferecido ou atendimento recebido.
- Solicitação: requerimento de adoção de providência por parte da Administração. •
- Reclamação: demonstração de insatisfação relativa a serviço público. •
- Denúncia: comunicação de prática de ato ilícito cuja solução dependa da atuação de órgão de controle interno ou externo. •
- Simplifique: sugestão de ideia para desburocratizar algum serviço prestado pela Administração.

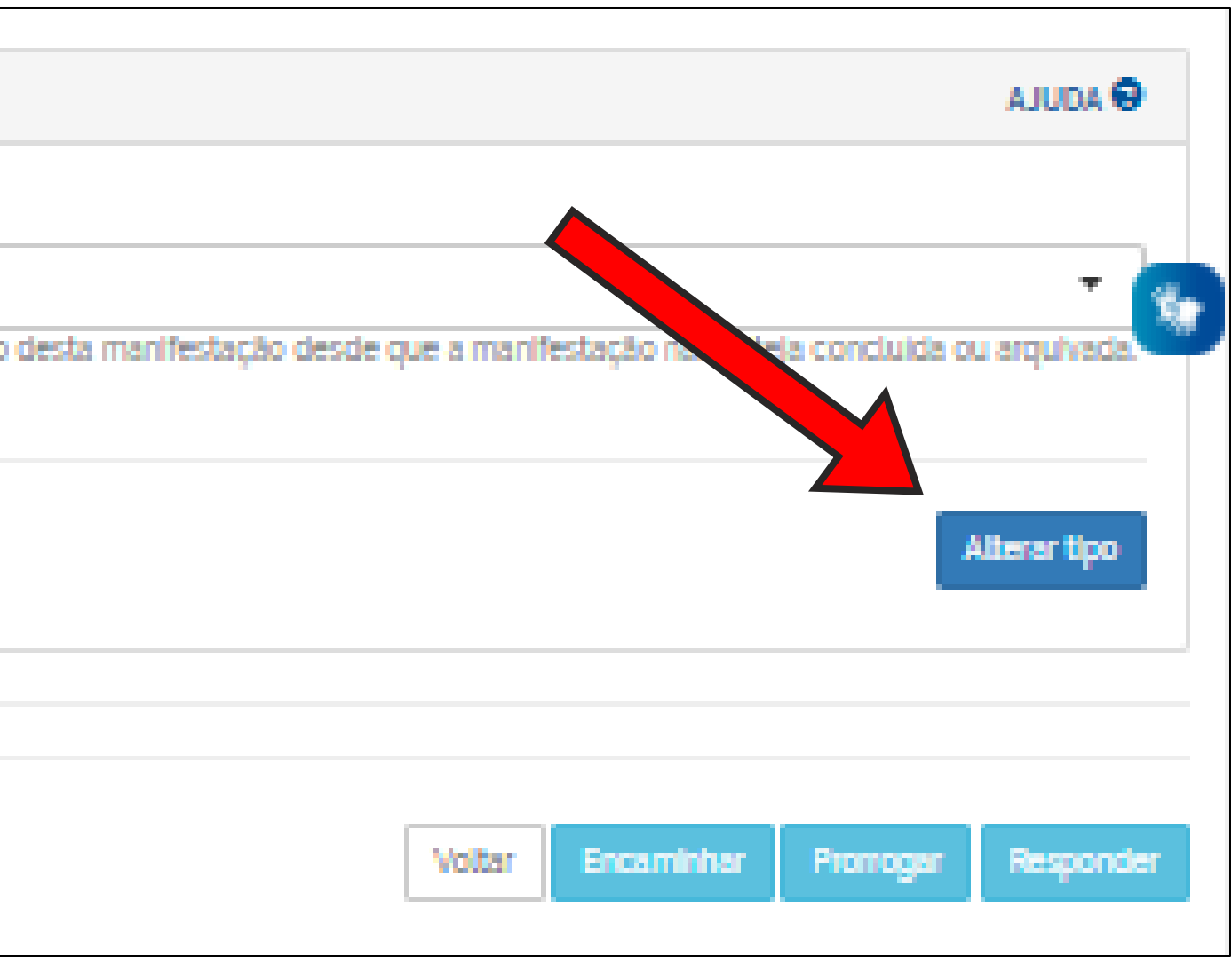

# Editar a marcação "Restrição de conteúdo"

Caso deseje editar a marcação sobre restrição de conteúdo, siga os seguintes passos:

- Localize e acesse o pedido.
- Acesse o pedido e abra a aba "Respostas e histórico de ações".
- Clique no botão "Editar Restrição".

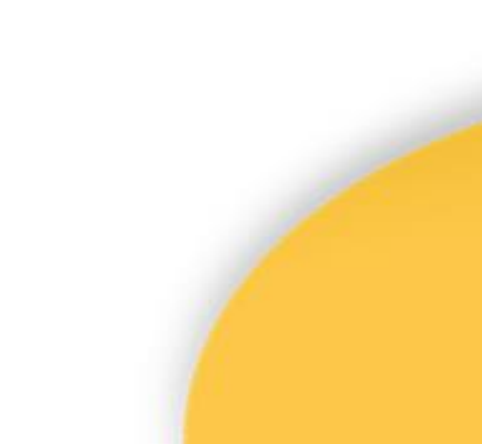

## 1. Abra a aba "Respostas e históricos de ações" e clique no botão "Editar Restrição".

|                            |                        |                    | Consul                        | tar Manifes                         | tação                                 |
|----------------------------|------------------------|--------------------|-------------------------------|-------------------------------------|---------------------------------------|
| Teor                       |                        |                    |                               |                                     |                                       |
| Manifestação               |                        |                    |                               |                                     |                                       |
| Recurso                    |                        |                    |                               |                                     |                                       |
| Observação do órgão        |                        |                    |                               |                                     |                                       |
| Respostas e históricos     | de ações               |                    |                               |                                     |                                       |
| Respostas                  |                        |                    |                               |                                     |                                       |
| Publicação                 | Тіро                   | Respondente        | Responsável                   | Decisão                             | Especificaç<br>Decisão                |
| - 23/01/2020 16:06         | Resposta<br>Conclusiva | Respondente<br>CGU | Ouvidoria-<br>Geral do Brasil | Acesso<br>Parcialmente<br>Concedido | Parte da<br>informação<br>inexistente |
| Texto não tem              |                        |                    |                               |                                     |                                       |
| Anexos<br>Editar Restrição |                        |                    |                               |                                     |                                       |

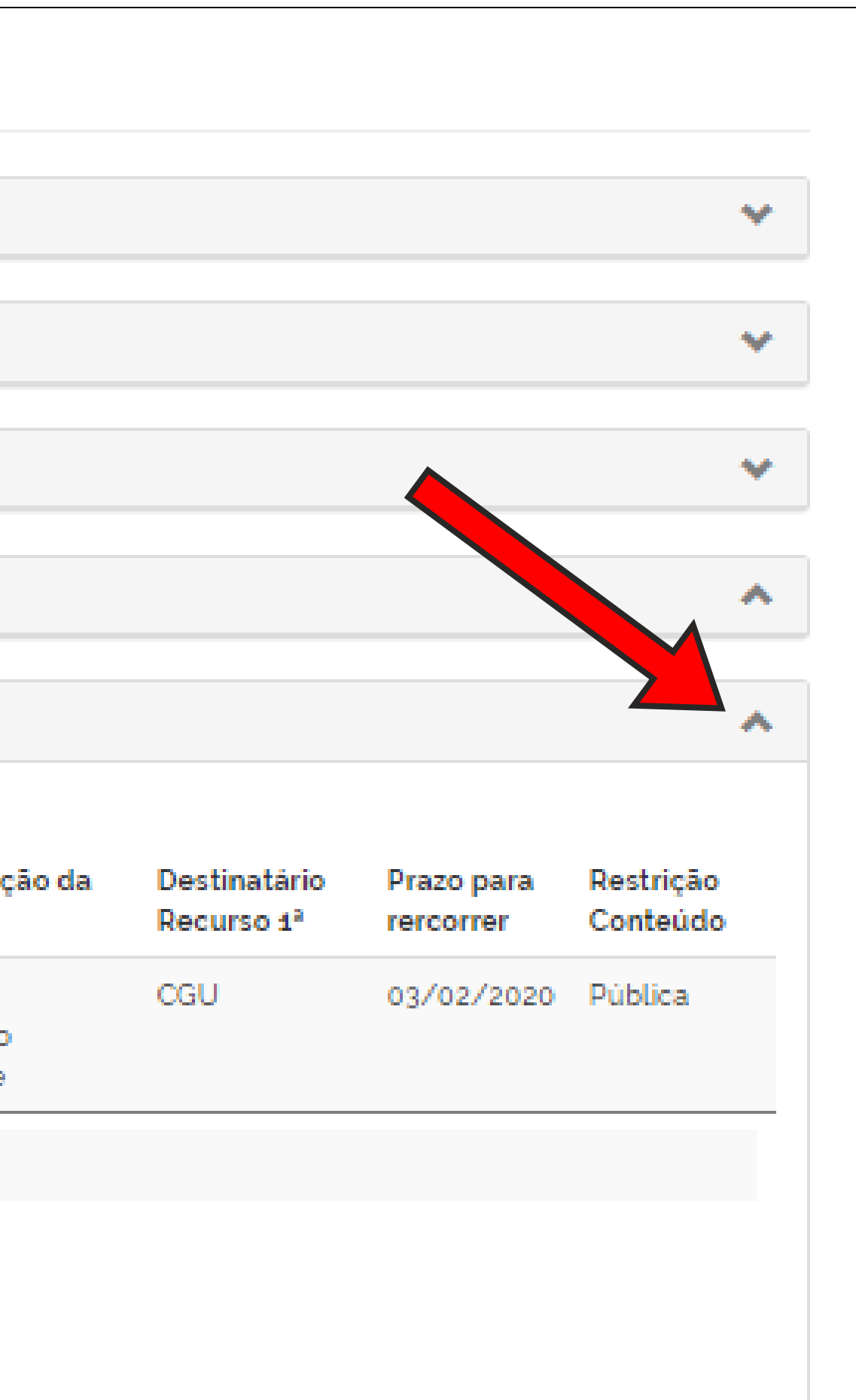

## Localizar e responder um recurso

Para localizar um recurso no sistema, acesse a seção "Tratar Recursos LAI" disponível no painel de navegação, a tela de consulta de recursos oferece vários filtros.

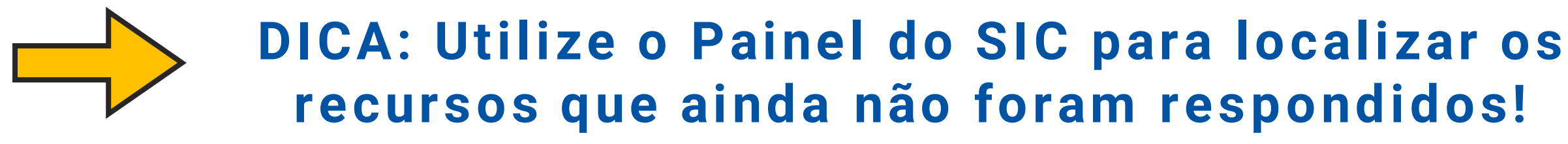

Para responder o recurso, siga os seguintes passos:

- 1. Acesse o pedido e abra a aba "Recurso", clicando na seta localizada no canto direito.
- Logo em seguida, clique em "Detalhar" na coluna "Ações".
- 2. Clique em "Responder Recurso".
- 3. Preencha os campos com os dados da resposta e clique em "Responder".

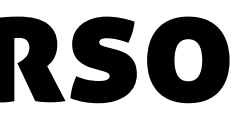

## 1. Abra a aba "Recurso" clique em "Detalhar" e, logo em seguida, pressione o botão "Responder Recurso".

|          |                                             | Cons                          | sultar Manifestaçã            | āo                   |                |   |                            |
|----------|---------------------------------------------|-------------------------------|-------------------------------|----------------------|----------------|---|----------------------------|
| Teor     |                                             |                               |                               |                      |                | * |                            |
| Manifest | tação                                       |                               |                               |                      |                | ~ |                            |
|          |                                             |                               |                               |                      |                |   | Teor                       |
| Recurso  |                                             |                               |                               |                      |                | * | Fale aqui<br>teste LAI - 2 |
| Ações    | Rep                                         | Тіро                          | Data Entrada                  | Prazo de Atendimento | Situação       |   | Anexos Origin              |
| Q        | imeira Instância                            | Outros                        | 10/01/2020 0g:26              | 17/01/2020 23:59     | Não respondido |   | Não foram er               |
| Q        | Segunda Instância                           | Informação incompleta         | 23/01/2020 16:58              | 28/01/2020 23:59     | Em Tramitação  |   |                            |
| Dados do | Pecurso - Segunda Instância                 |                               |                               |                      |                |   | Manifestaçã                |
| 04405 40 | Óreão Dostinatário                          | COLL Ministérie de Transcerei | ania a Cantraladaria Caral da | 11-12-               |                |   | г                          |
|          | Orgao Destinatario<br>Origem da Solicitação | Balção SIC                    | ncia e Controladoria-Geral da | Uniao                |                |   |                            |
|          | Data de Abertura                            | 23/01/2020                    |                               |                      |                |   |                            |
|          | Prazo de Atendimento                        | 28/01/2020                    |                               |                      |                |   |                            |
|          | Tipo de Recurso                             | Informação incompleta         |                               |                      |                |   |                            |
|          | Justificativa                               | teste                         |                               |                      |                |   |                            |
|          | Anexos                                      | Não existem anexos.           |                               |                      |                |   |                            |
|          |                                             |                               |                               |                      |                |   |                            |
| Respond  | ler Recurso                                 |                               |                               |                      |                |   |                            |
| hespond  |                                             |                               |                               |                      |                |   |                            |
|          |                                             |                               |                               |                      |                |   | P                          |
| Observa  | <u>ção do órgão</u>                         |                               |                               |                      |                | ~ |                            |
|          |                                             |                               |                               |                      |                |   |                            |
| Respost  | as e históricos de ações                    |                               |                               |                      |                | ~ | 2.0                        |
|          |                                             |                               |                               |                      |                |   | Hesp                       |
| Usuário  |                                             |                               |                               |                      |                | ~ |                            |
| osuano   |                                             |                               |                               |                      |                | • | Recurso                    |

Respostas e histó

Usuário

## 2. Preencha os campos da resposta e pressione o botão "Responder".

|                                                                                    | Responder R                                                            | Recurs | o de 2ª Instância                                                                                                    |
|------------------------------------------------------------------------------------|------------------------------------------------------------------------|--------|----------------------------------------------------------------------------------------------------|
|                                                                                    |                                                                        | ~      | Dados da Resposta                                                                                                    |
| i<br> - 2<br>Driginals<br>am encontrados registros.                                |                                                                        |        | Data da Resposta<br>13/07/2020 19:44<br>Tipo de Resposta '<br>Selecione                                                                                                    |
|                                                                                    |                                                                        |        | Resposta '                                                                                                    |
| tação                                                                              |                                                                        | ~      |                                                                                                    |
| Tipo de manifestação<br>Número<br>Esfera                                           | Acesso à Informação<br>00905.001815/2019-31<br>Federal                 |        |                                                                                                    |
| Órgão destinatário                                                                 | CGU - Ministério da Transparência e<br>Controladoria-Geral da União    |        | Adicionar anexos                                                                                                    |
| Serviço<br>Órgão de interesse<br>Assunto<br>Subassunto<br>Tag                      | -<br>Administração<br>teste desativar subassunto<br>administração<br>- |        | Anexos não cadastrados. Incluir Anexos ' Responsável pela resposta:                                                                                                    |
| Data de cadastro<br>Prazo de atendimento<br>Situação                               | 25/12/2019<br>15/01/2020<br>Concluida                                  |        | * Destinatário do recurso CMRI:<br>CMRI                                                                                                    |
| Registrado por<br>Modo de resposta<br>Canal de entrada<br>Responsável pela análise | Oscar<br>Pelo sistema (com avisos por email)<br>Internet<br>Oscar      |        | * Classificação do Conteúdo<br>Os pedidos, recurso e respectivas respostas registradas no e-SIC serão<br>disponibilizados para consulta aberta com o objetivo de ampilar a publicação<br>proativa de informações públicas no Poder Executivo Federal, desde que não<br>contenham informações pessoais ou protegidas por outras hipóteses de<br>ciplio. |
| 5                                                                                  |                                                                        | *      | Este recurso ou sua respectiva resposta contém informações sujeitas à                                                                                                    |
| tas e históricos de ações                                                          |                                                                        | •      | OSIm ONão                                                                                                    |
|                                                                                    |                                                                        | *      |                                                                                                    |
|                                                                                    |                                                                        |        | Responder                                                                                                    |

# Comprovar o cumprimento de decisão

**ATENÇÃO** As informações devem ser disponibilizadas dentro do prazo fixado na respectiva decisão. Caso as informações não sejam prestadas até a data limite ou na hipótese de estas não corresponderem à decisão proferida, o solicitante poderá apresentar denúncia no prazo de 30 dias.

Para comprovar o cumprimento da decisão, siga os seguintes passos:

- Acesse o pedido e abra a aba "Cumprimento de Decisão", clicando na seta localizada no canto direito. Logo em seguida, clique em "Detalhar".
- Clique no botão "Cumprir Decisão".

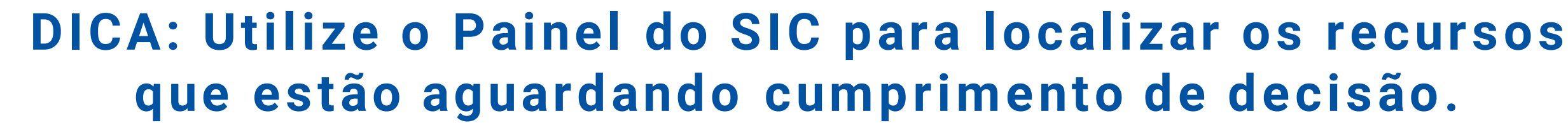

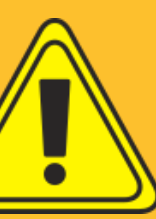

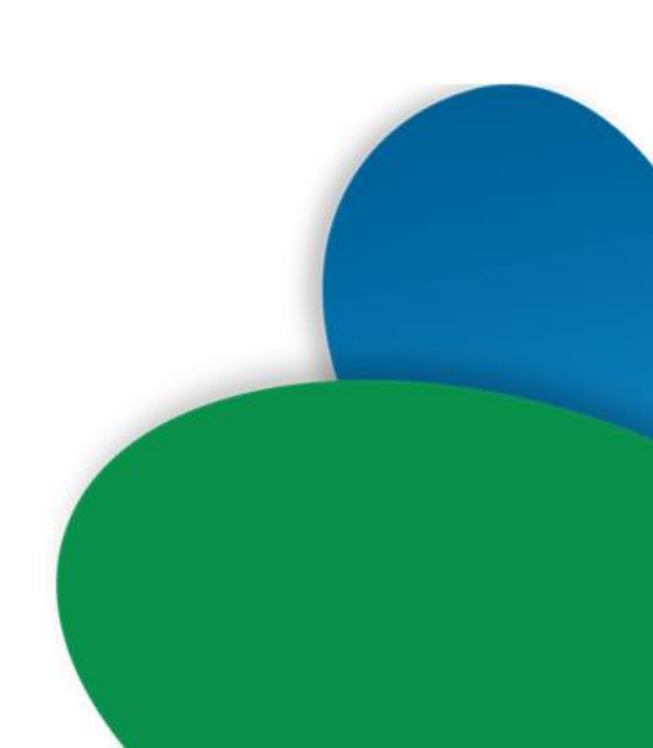

## 1. Abra a aba "Cumprimento de Decisão", clique em "Detalhar" e pressione o botão "Cumprir Decisão".

|                                                                                                    |                                                                                                    | Consultar                                                                                                    | r Manifestação                                                                                                    |
|----------------------------------------------------------------------------------------------------|----------------------------------------------------------------------------------------------------|----------------------------------------------------------------------------------------------------|----------------------------------------------------------------------------------------------------|
| Teor                                                                                                    |                                                                                                    |                                                                                                    |                                                                                                    |
| 4anifest                                                                                                  | ação                                                                                                    |                                                                                                    |                                                                                                    |
| Recurso                                                                                                   |                                                                                                    |                                                                                                    |                                                                                                    |
| Cumprin                                                                                                   | nento de Decisão                                                                                                    |                                                                                                    |                                                                                                    |
| Ações                                                                                                    | Origem da Decisão                                                                                                    | Data da Decisão                                                                                                    | Prazo de Atendimento                                                                                                    |
| Setalhar                                                                                                  | otroladoria-Geral da União                                                                                                    |                                                                                                    |                                                                                                    |
|                                                                                                    |                                                                                                    |                                                                                                    |                                                                                                    |
| A aba 1<br>Control<br>fixado r                                                                            | Cumprimento de Decisão" possibilita qu<br>ladoria-Geral da União (CGU) e pela Con<br>na respectiva decisão.                                                                                                    | ie o órgão/entidade pública re<br>nissão Mista de Reavaliação de                                                                                                    | ecorrida comprove formalmente o cu<br>e Informações (CMRI). As Informaçõe                                                                                                    |
| A aba 'Y<br>Control<br>fixado r<br>Caso as<br>possive                                                     | Cumprimento de Decisão" possibilita qu<br>ladoria-Geral da União (CGU) e pela Con<br>na respectiva decisão.<br>s informações não sejam prestadas até e<br>el apresentar denúncia no prazo de 30 d                                                                                                    | e o órgão/entidade pública re<br>nissão Mista de Reavaliação de<br>a data limite ou na hipótese da<br>las contados, respectivamente                                                                                                    | ecorrida comprove formalmente o cu<br>e informações (CMRI). As informaçõe<br>as informações disponibilizadas não e<br>e, da omissão em inserir ou da efetiva                                                                                                    |
| A aba 'Y<br>Control<br>fixado r<br>Caso as<br>possive<br>Prisame<br>em que<br>de uma<br>estiver           | Cumprimento de Decisão" possibilita qui<br>ladoria-Geral da União (CGU) e pela Com<br>la respectiva decisão.<br>s informações não sejam prestadas até e<br>el apresentar denúncia no prazo de 30 d<br>os que o objetivo da denúncia é garantir<br>e ela foi publicada. Alertamos que, por m<br>a decisão, V. Sa, estará acusando a entid<br>certo de que seu direito foi desrespeita                                           | e o órgão/entidade pública re<br>nissão Mista de Reavaliação de<br>a data limite ou na hipótese da<br>las contados, respectivamente<br>ro cumprimento das decisões<br>nelo de uma denúncia, não é p<br>ade pública da realização de u<br>do. | ecorrida comprove formalmente o cu<br>e informações (CMRI). As informaçõe<br>as informações disponibilizadas não (<br>e, da omissão em inserir ou da efetiva<br>da CGU e da CMRI que constam na a<br>cossivel alterar essas decisões. Acres<br>uma conduta irregular; por isso, soma |
| A aba N<br>Control<br>fixado r<br>Caso as<br>possive<br>Prisamo<br>em que<br>de uma<br>estiver            | Cumprimento de Decisão' possibilita qui<br>ladoria-Geral da União (CGU) e pela Com<br>la respectiva decisão.<br>Informações não sejam prestadas até e<br>el apresentar denúncia no prazo de 30 d<br>os que o objetivo da denúncia é garantir<br>e ela foi publicada. Alertamos que, por m<br>a decisão, V. Sa, estará acusando a entid<br>certo de que seu direito foi desrespeita                                             | e o órgão /entidade pública re<br>nissão Mista de Reavaliação de<br>a data limite ou na hipótese da<br>las contados, respectivamente<br>o cumprimento das decisões<br>nelo de uma denúncia, não é p<br>ade pública da realização de u<br>do. | ecorrida comprove formalmente o cu<br>e informações (CMRI). As informaçõe<br>es informações disponibilizadas não<br>e, da omissão em inserir ou da efetiv<br>da CGU e da CMRI que constam na<br>iossível alterar essas decisões. Acres<br>ima conduta irregular; por isso, som       |
| A aba 3<br>Control<br>fixado r<br>Caso as<br>possive<br>Prisame<br>em que<br>de uma<br>estiver<br>Derunda | Cumprimento de Decisão' possibilita qui<br>ladoria-Geral da União (CGU) e pela Com<br>na respectiva decisão.<br>Informações não sejam prestadas até e<br>el apresentar denúncia no prazo de 30 d<br>os que o objetivo da denúncia é garantir<br>e ela foi publicada. Alertamos que, por m<br>a decisão, V. Sa. estará acusando a entid<br>certo de que seu direito foi desrespeita<br><b>Cumprir Decisio</b><br>ção do órgão   | e o órgão/entidade pública re<br>nissão Mista de Reavaliação de<br>a data limite ou na hipótese da<br>las contados, respectivamente<br>o cumprimento das decisões<br>helo de uma denúncia, não é p<br>ade pública da realização de u<br>do.  | ecorrida comprove formalmente o ci<br>e Informações (CMRI). As Informaçõe<br>es Informações disponibilizadas não<br>e, da omissão em Inserir ou da efetiv<br>da CGU e da CMRI que constam na<br>iossivel alterar essas decisões. Acres<br>ima conduta irregular; por isso, som       |
| A aba 3<br>Control<br>fixado r<br>Caso as<br>possive<br>em que<br>de uma<br>estiver<br>Denunda            | Cumprimento de Decisão' possibilita qui<br>ladoria-Geral da União (CGU) e pela Com<br>na respectiva decisão.<br>Informações não sejam prestadas até e<br>el apresentar denúncia no prazo de 30 d<br>os que o objetivo da denúncia é garantir<br>e ela foi publicada. Alertamos que, por m<br>a decisão, V. Sa. estará acusando a entid<br>certo de que seu direito foi desrespeita<br>ção do órgão<br>as e históricos de ações | e o órgão /entidade pública re<br>nissão Mista de Reavallação de<br>a data limite ou na hipótese da<br>las contados, respectivamente<br>o cumprimento das decisões<br>helo de uma denúncia, não é p<br>ade pública da realização de u<br>do. | ecorrida comprove formalmente o c<br>e informações (CMRI). As informaçõe<br>es informações disponibilizadas não<br>e, da omissão em inserir ou da efetiv<br>da CGU e da CMRI que constam na<br>iossivel alterar essas decisões. Acres<br>ima conduta irregular; por isso, som        |

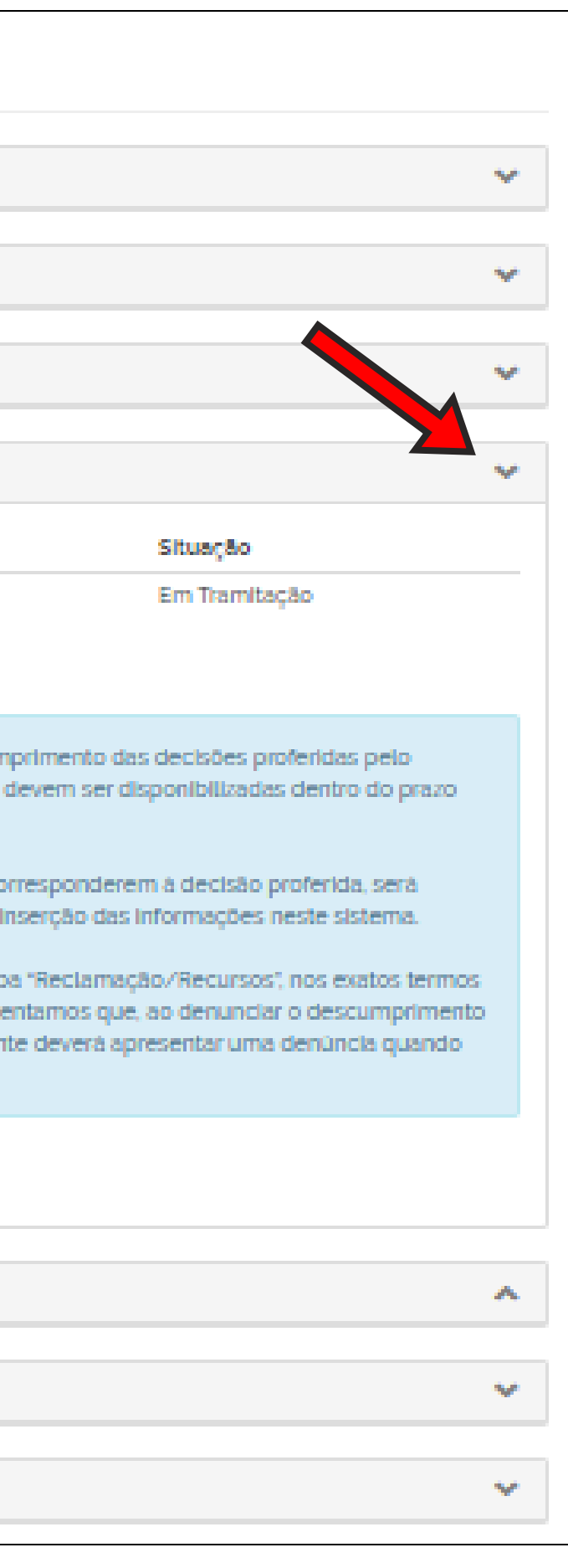

## 2. Preencha os campos da resposta e clique no botão "Concluir".

| Data de Abertura<br>13/07/2020 19:55                                                                                                    |           |
|----------------------------------------------------------------------------------------------------|-----------|
| 13/07/2020 19:55                                                                                                    |           |
| lustificativa *                                                                                                    |           |
|                                                                                                    |           |
|                                                                                                    |           |
|                                                                                                    |           |
|                                                                                                    |           |
|                                                                                                    |           |
| Anexos não cadastrados.                                                                                                    |           |
|                                                                                                    |           |
| Incluir Anexos                                                                                                    |           |
|                                                                                                    |           |
| 'Classificação do Conteúdo                                                                                                    |           |
| Os pedidos, recurso e respectivas respostas registradas no e-SIC serão disponibilizados para consulta aberta com o ob<br>Executivo Federal, desde que não contenham informações pessoais ou protegidas por outras hipóteses de sigilo. | jetivo de |
| Este recurso ou sua respectiva resposta contem informações sujeitas à restrição de acesso, conforme previsto na Lei 1                                                                                                    | 2.527/20  |
| OSIm ONão                                                                                                    |           |

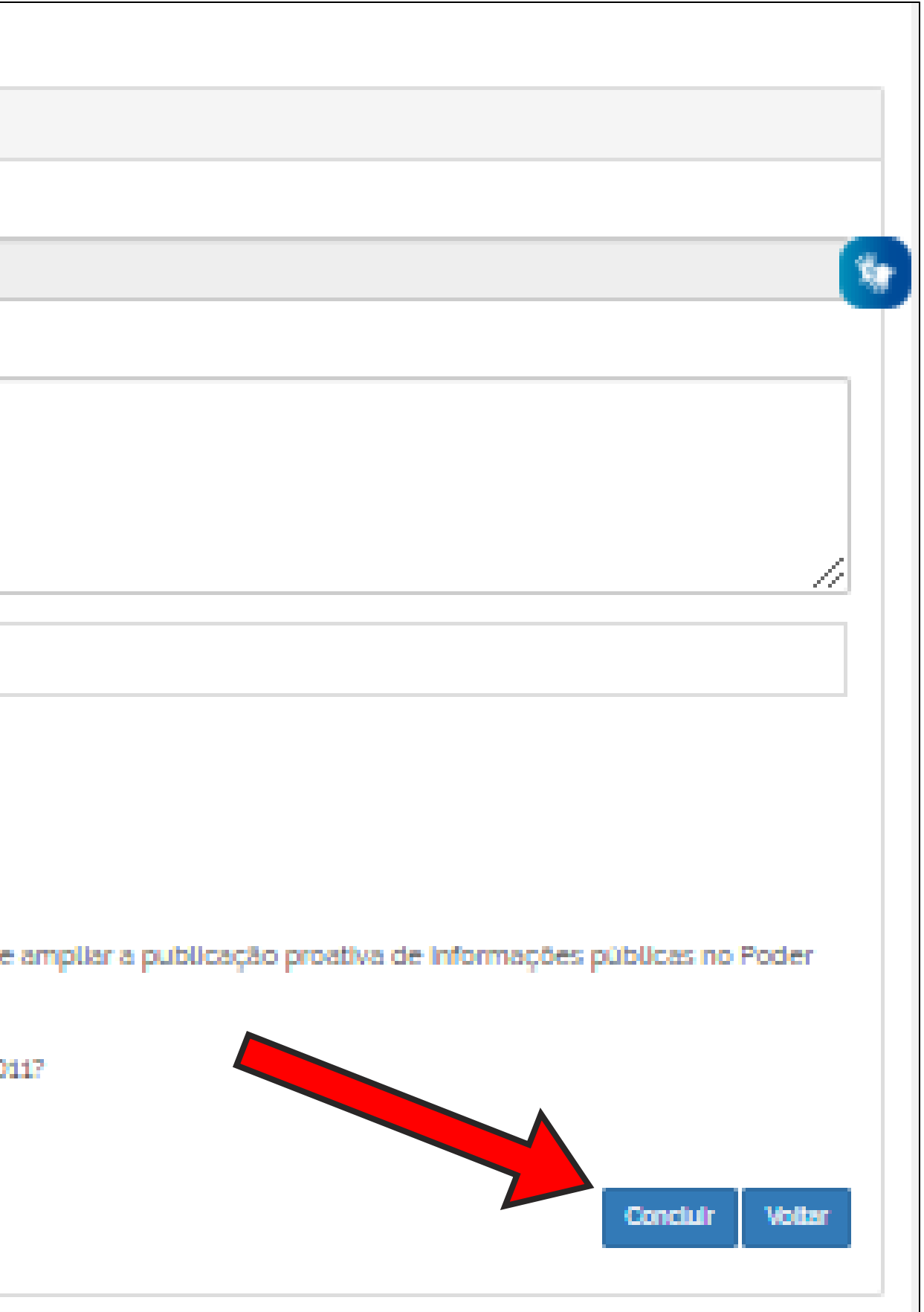

# Relatórios

- Relatórios detalhados.
- Encaminhamentos de Manifestações.
- Respostas às Pesquisa de Satisfação.

| controladoria-geral da UNIÃO<br>Fala.BR - Plataforma Integrada de Ouvidoria e Acesso à Informação |  |  |  |  |  |  |  |
|---------------------------------------------------------------------------------------------------|--|--|--|--|--|--|--|
| ōes                                                                                               |  |  |  |  |  |  |  |
| o à p                                                                                             |  |  |  |  |  |  |  |
| a área de                                                                                         |  |  |  |  |  |  |  |
|                                                                                                   |  |  |  |  |  |  |  |
| Tratari                                                                                           |  |  |  |  |  |  |  |
| Iratari                                                                                           |  |  |  |  |  |  |  |
| Cor                                                                                               |  |  |  |  |  |  |  |
|                                                                                                   |  |  |  |  |  |  |  |
| desposi<br>de                                                                                     |  |  |  |  |  |  |  |
|                                                                                                   |  |  |  |  |  |  |  |

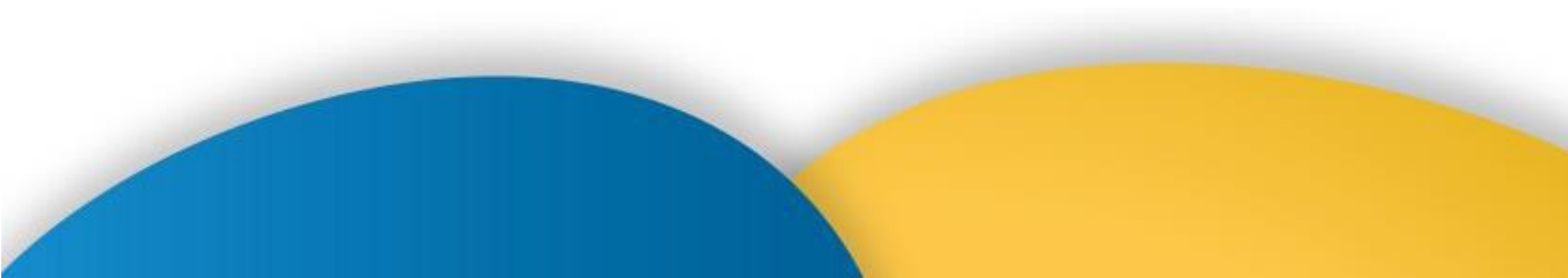

Relatórios Transparência Ativa -

### olataforma integrada de ouvidoria e acesso à informação

le Transparência Ativa

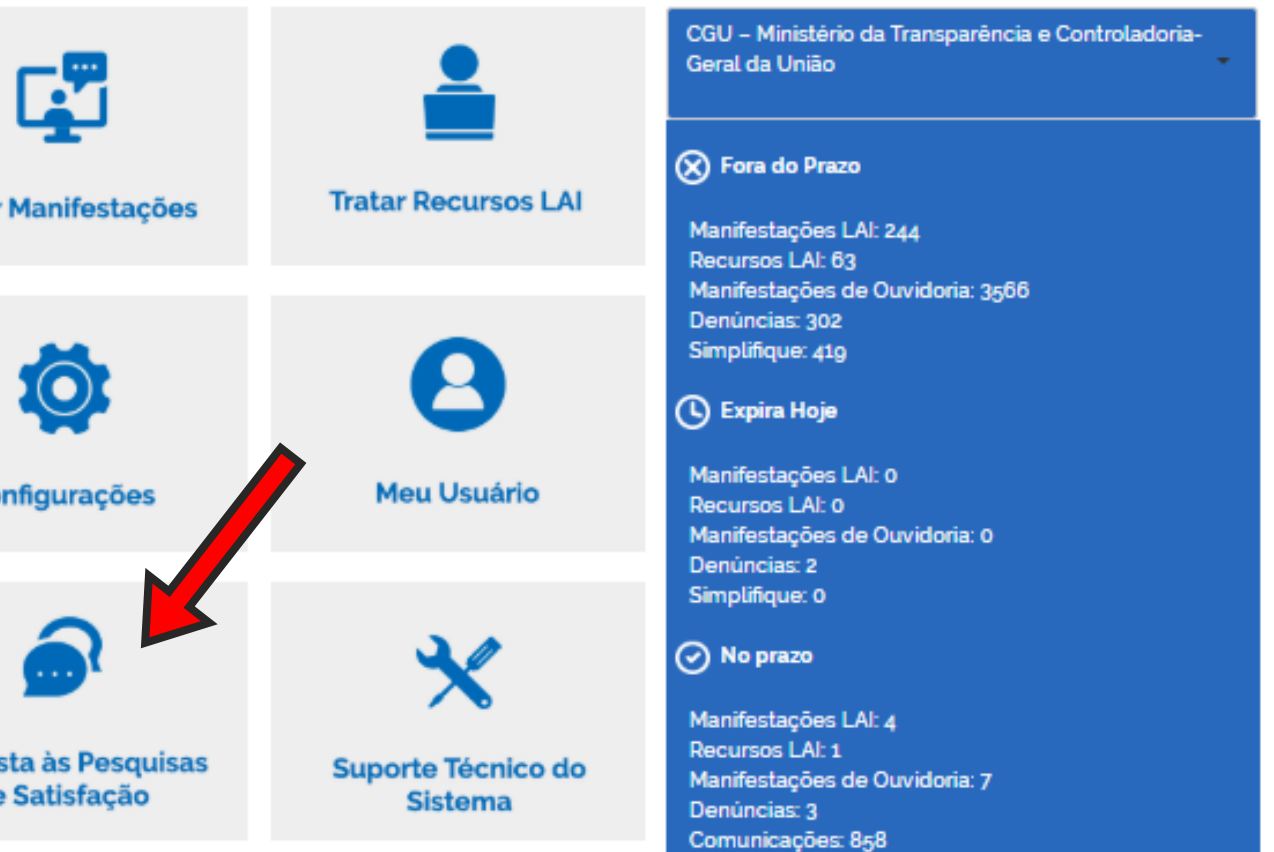

Simplifique: 0

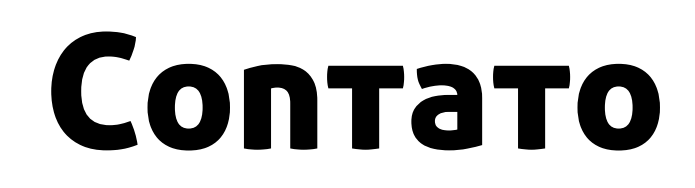

## Coordenação-Geral de Governo Aberto e Transparência (CGAT)

## acesso\_informacao@cgu.gov.br

suporte.esic@cgu.gov.br

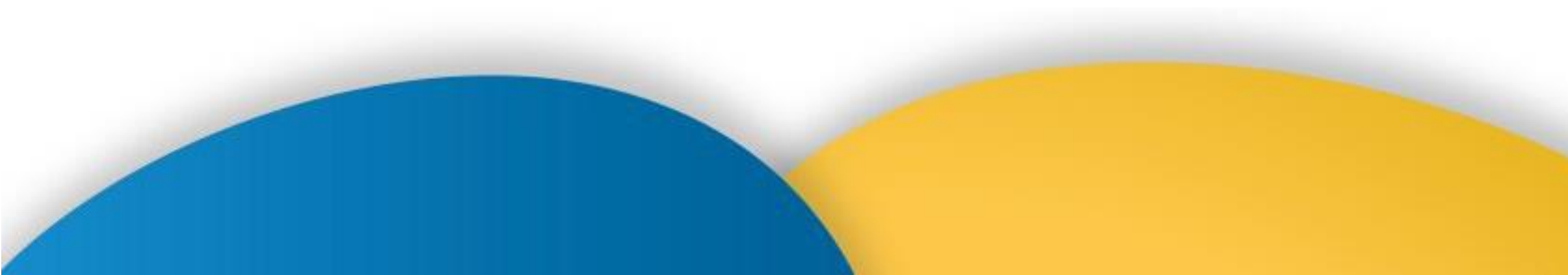

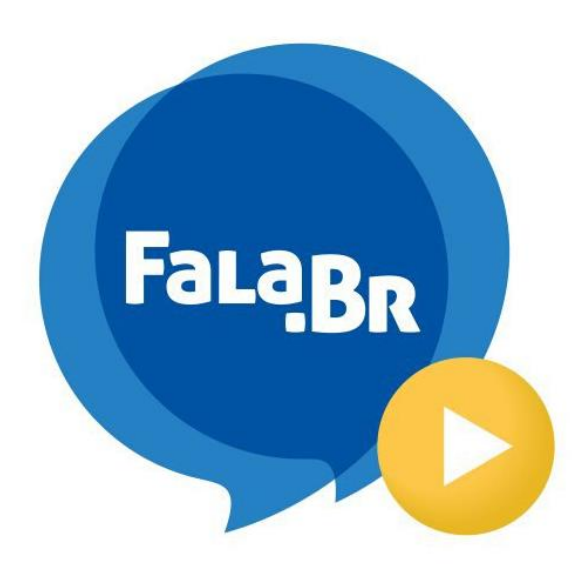

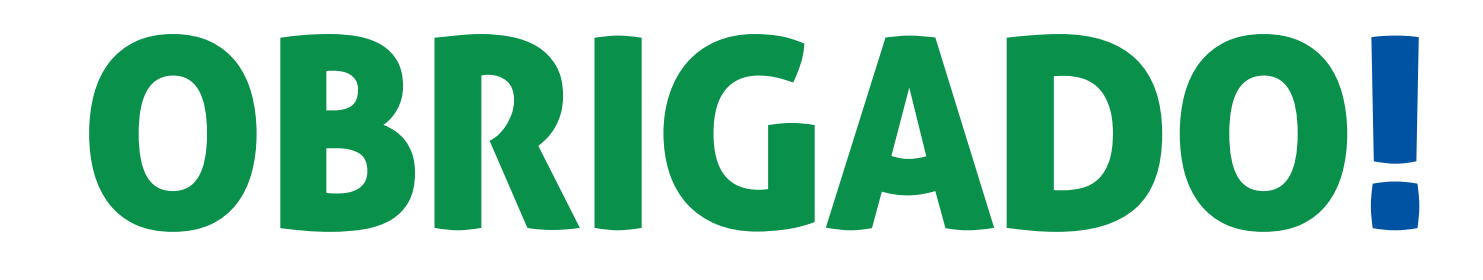

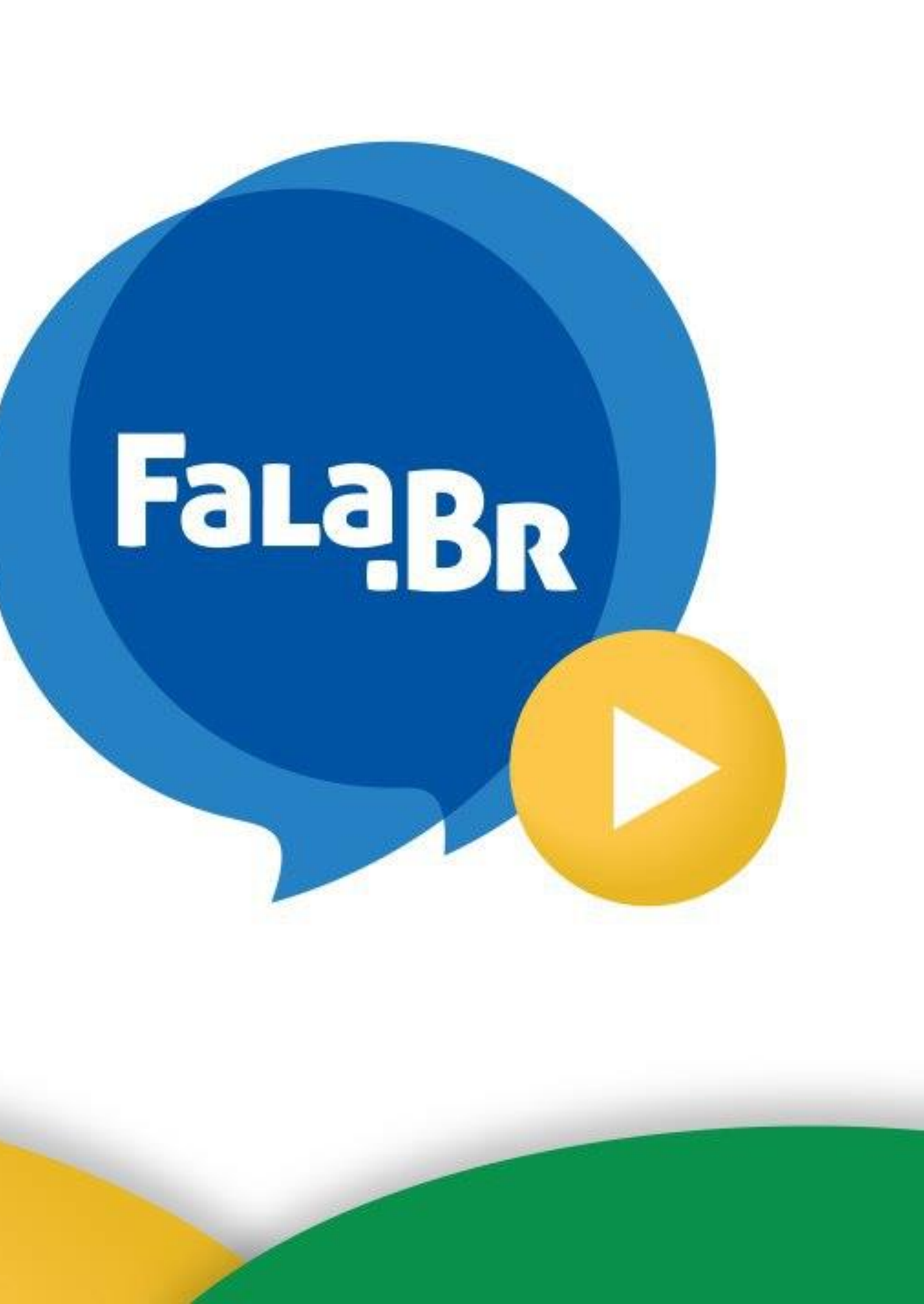